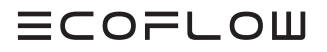

# INSTALLATIONSANLEITUNG

V1.4

Ausstellungsdatum : 14-01-2025

# ECOFLOW POWEROCEAN EINPHASIG Solarbatterielösung für Zuhause

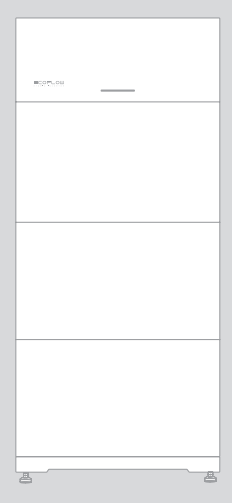

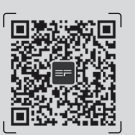

Für das neueste Dokument, bitte scannen Sie den QR-Code oder besuchen Sie:

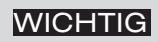

• Lesen und beachten Sie vor der Montage, dem Betrieb und der Wartung des Geräts Montageanleitung und das Sicherheitshinweise.

# ÄNDERUNGSVERLAUF

Änderungen zwischen den einzelnen Ausgaben des Dokuments sind kumulativ. Die neueste Ausgabe des Dokuments enthält alle Änderungen, die an früheren Ausgaben vorgenommen wurden.

# Ausgabe 1.4 (14.01.2025)

• Gelöscht N- und PE-Kabel werden in der Hauptschalttafel zur Verdrahtung miteinander verbunden.

## Ausgabe 1.3 (12.09.2024)

- Hinzugefügt EcoFlow PowerOcean System Kaskadierung.
  HinzugefügtIntegration einer vorhandenen PV-Anlage in das
- EcoFlow PowerOcean System
  Ausgabe 1.2 (05.06.2024)
- EcoFlow Smart Meter (für Leistungen im Vereinigten Königreich) zum Abschnitt **"Lieferumfang"** hinzugefügt.

# Ausgabe 1.1 (29.05.2024)

- ErsetztMETER-Kommunikationsterminal der Anlage
- AktualisiertVerbindung zu Smart Meter.
- Hinzugefügt CT-Installationsanleitung.
  HinzugefügtAnleitung für die Wandmontage.

# Ausgabe 1.0 (07.03.2024)

• Bei dieser Ausgabe handelt es sich um die erste offizielle Veröffentlichung.

# INHALT

- 1 Hinweise zur Sicherheit
- 2 Vorbereiten von Werkzeugen und Instrumenten
- 3 Inhalt des Lieferumfangs
- 4 Systeminstallation
- 4 Anforderungen an die installationsumgebung
- 4 Einbauraum Anforderungen
- 5 Einsetzen des Akkus
- 8 Einsetzen des Wechselrichters

## 9 Elektrischer Anschluss

- 9 Ein EcoFlow powerocean System
- 10 (Option) Integration einer vorhandenen PV-Anlage in das EcoFlow PowerOcean System
- 11 (Option) EcoFlow PowerOcean System-Kaskadierung
- 12 Ein EcoFlow PowerOcean Verkabelungsplan
- 13 (Option) EcoFlow PowerOcean Kaskadenschaltplan
- 14 Anschließen des Erdungskabels
- 14 Anschließen der Netzkabel
- 15 Anschließen der BACKUP-Kabels
- 16 Anschließen der COM-Stecker
- 17 (Option) Einsetzen des Not-Aus-Taster
- 18 (Optional) Anschluss der Kommunikationskabel zwischen den beiden kaskadierten EF HD-P1-(3K-6K)-S1
- 19 Anschließen der PV-Eingangskabel
- 21 Anschließen des Smart-Meter
- 21 (Option) Anschluss eines dreiphasigen Smart Meters an PowerOcean und einen Wechselrichter eines Drittanbieters
- 26 Mit dem Internet verbinden
- 27 Bringen Sie die Abdeckung
- 27 Installation des EcoFlow IOT-Dongle ESS (Muss konfiguriert werden)
- 27 (Option) Installation des EcoFlow 4G-Dongle ESS(EU)

## 28 Systems Initialisierungseinstellungen

- 28 Überprüfung vor dem Einschalten
- 28 Einschalten des Systems
- 28 Ausschalten des Systems
- 28 LED-Anzeige
- 29 Systems Initialisierungseinstellungen
- 33 Wie Benutzer Geräte hinzufügen

# Hinweise zur Sicherheit

| Symbol         | Description                                                                                                    |
|----------------|----------------------------------------------------------------------------------------------------|
| <b>GEFAHR</b>  | Kennzeichnet eine Gefährdung mit hohem Risiko, die bei Nichtvermeidung zum Tod oder zu schweren<br>Verletzungen führen kann.                                                                                                    |
|                | Vorsicht, Gefahr eines Stromschlags.                                                                                                    |
| <b>WARNUNG</b> | Kennzeichnet eine Gefährdung mit mittlerem Risiko, die bei Nichtvermeidung zum Tod oder zu schweren<br>Verletzungen führen kann.                                                                                                    |
|                | Kennzeichnet eine Gefährdung mit niedrigem Risiko, die bei Nichtvermeidung zu leichten oder<br>mittelschweren Verletzungen führen kann.                                                                                                    |
| HINWEIS        | Weist auf eine potenzielle Gefahrensituation hin, die bei Nichtvermeidung zu Geräteschäden,<br>Datenverlusten, Leistungseinbußen oder unerwarteten Ergebnissen führen kann.<br>HINWEIS wird für Praktiken verwendet, die nicht mit Personenschäden zusammenhängen. |
| GEFAHR         | <ul> <li>Lesen und beachten Sie vor der Montage, dem Betrieb und der Wartung des Geräts Montageanlei-</li> </ul>                                                                                                    |

• Lesen und beachten Sie vor der Montage, dem Betrieb und der Wartung des Geräts Montageanleitung und das Sicherheitshinweise.

- Die für die Installation und Wartung der Geräte von EcoFlow zuständigen Personen müssen eingehend geschult werden, alle notwendigen Sicherheitsvorkehrungen kennen und in der Lage sein, alle Arbeiten korrekt auszuführen.
- Die für die Bedienung der Geräte zuständigen Personen (z. B. Bediener, geschultes Personal und Fachkräfte) sollten über die auf nationaler Ebene geforderten Qualifikationen für Spezialarbeiten, wie etwa Arbeiten an Hochspannungssystemen, in der Höhe oder mit Spezialausrüstung, verfügen.
- Vergewissern Sie sich vor dem Anschließen der Kabel, dass das Gerät intakt ist. Andernfalls kann ein Stromschlag oder Brand ausgelöst werden.
- Trennen Sie das Produkt Lesen Sie vor der Montage, Betrieb und der Wartung des Geräts stets von allen Spannungsquellen.
- Tragen Sie bei allen Arbeiten geeignete persönliche Schutzausrüstung.

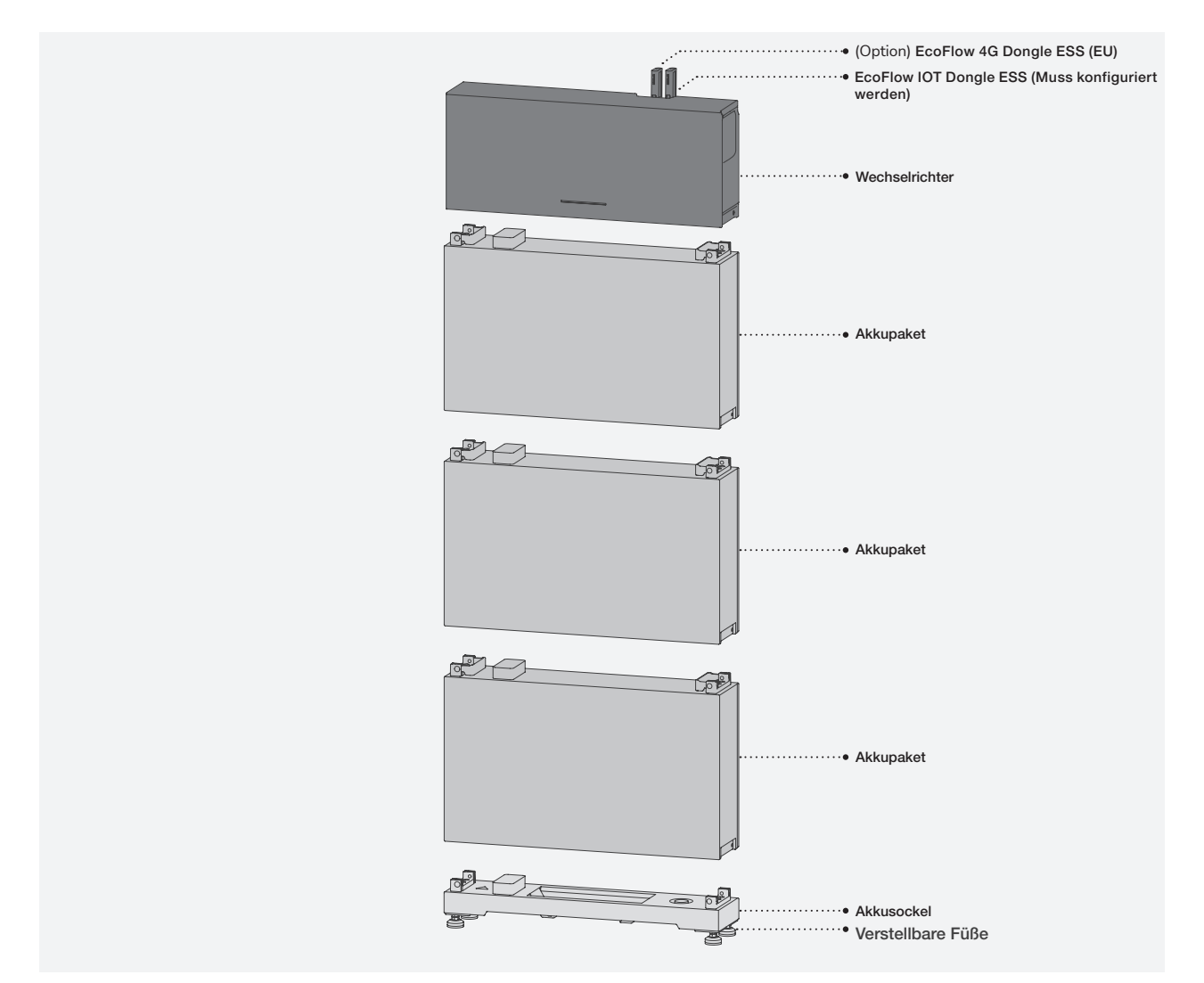

# Vorbereiten von Werkzeugen und Instrumenten

#### -4[] $\mathbf{P} \longrightarrow \mathbf{C}$ 6.3-⇒⊕ 63 — ŏ Schraubendreher (PH3) Schlagbohrmaschine Elektrischer Drehmomentschlüssel Multimeter Gummihammer (8-mm-Bohrer) Schraubendreher mit 10-mm-Nuss (Spannungsmessbereich ≥ 1000 V DC) Crimpzange Kabelschneider Abisolierzange RJ45-Crimpzange Schraubenschlüssel Crimpzange (Röhrenförmige (14mm) Klemme) TE 6 \* Kabelbinder Marker Stahlmaßband Netzwerkkabel Tester Heißluftpistole Schrumpfschlauch

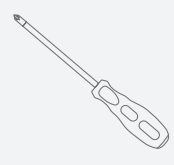

WICHTIGE WERKZEUGE

Schraubendreher (PH2)

#### OPTIONALE WERKZEUGE

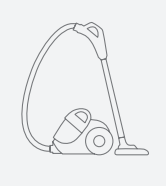

Staubsauger

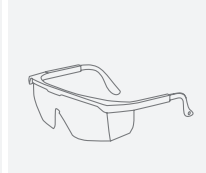

Schutzbrille

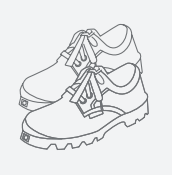

Sicherheitsschuhe

Schutzhandschuhe

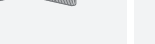

Staubschutzmaske

# Inhalt des Lieferumfangs

• Prüfen Sie, ob die gelieferten Gegenstände intakt und vollständig sind. Sollte ein Artikel fehlen oder beschädigt sein, wenden Sie sich an den Lieferanten. • Bewahren Sie die Originalverpackung und die Dokumentation für den weiteren Bedarf auf.

## ECOFLOW POWEROCEAN HYBRID-WECHSELRICHTER

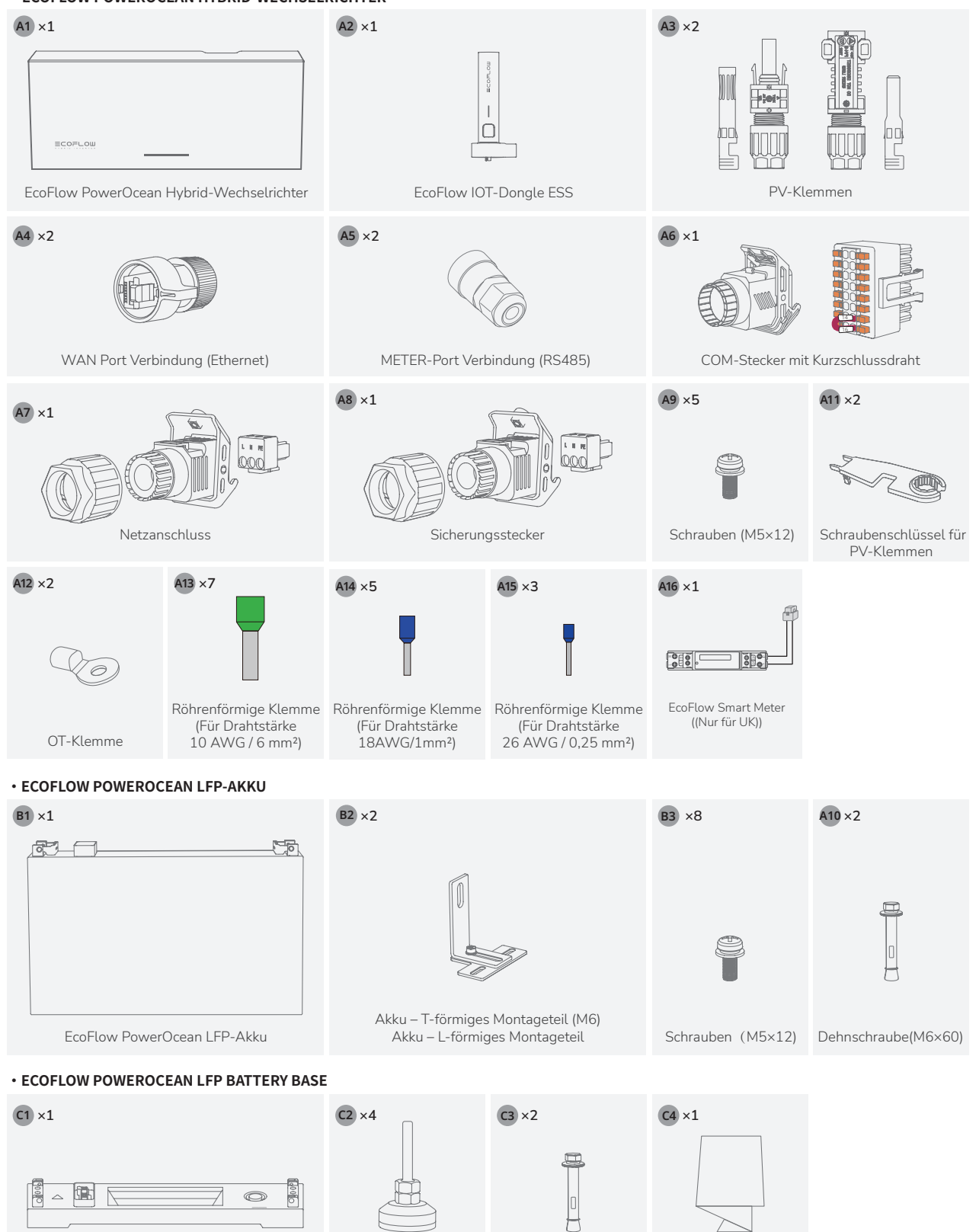

Akkusockel

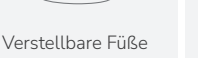

Dehnschraube(M6×60)

Bohrschablone der Batterie

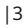

# Systeminstallation

Anforderungen an die installationsumgebung

WARNUNG

HINWEIS

- Die Installations- und Nutzungsumgebung muss den einschlägigen internationalen, nationalen und lokalen Normen für Lithiumbatterien entsprechen und mit den örtlichen Gesetzen und Vorschriften übereinstimmen.
- Wenn Sie den Akku in einer Garage einbauen, halten Sie in von der Einfahrt fern.
  - Der Untergrund, auf dem das Gerät montiert wird, muss feuerfest sein. Montieren Sie das Gerät nicht auf einem brennbaren Untergrund.
  - Vergewissern Sie sich, dass der Untergrund die erforderliche Tragkraft für das Gewicht des Geräts hat.

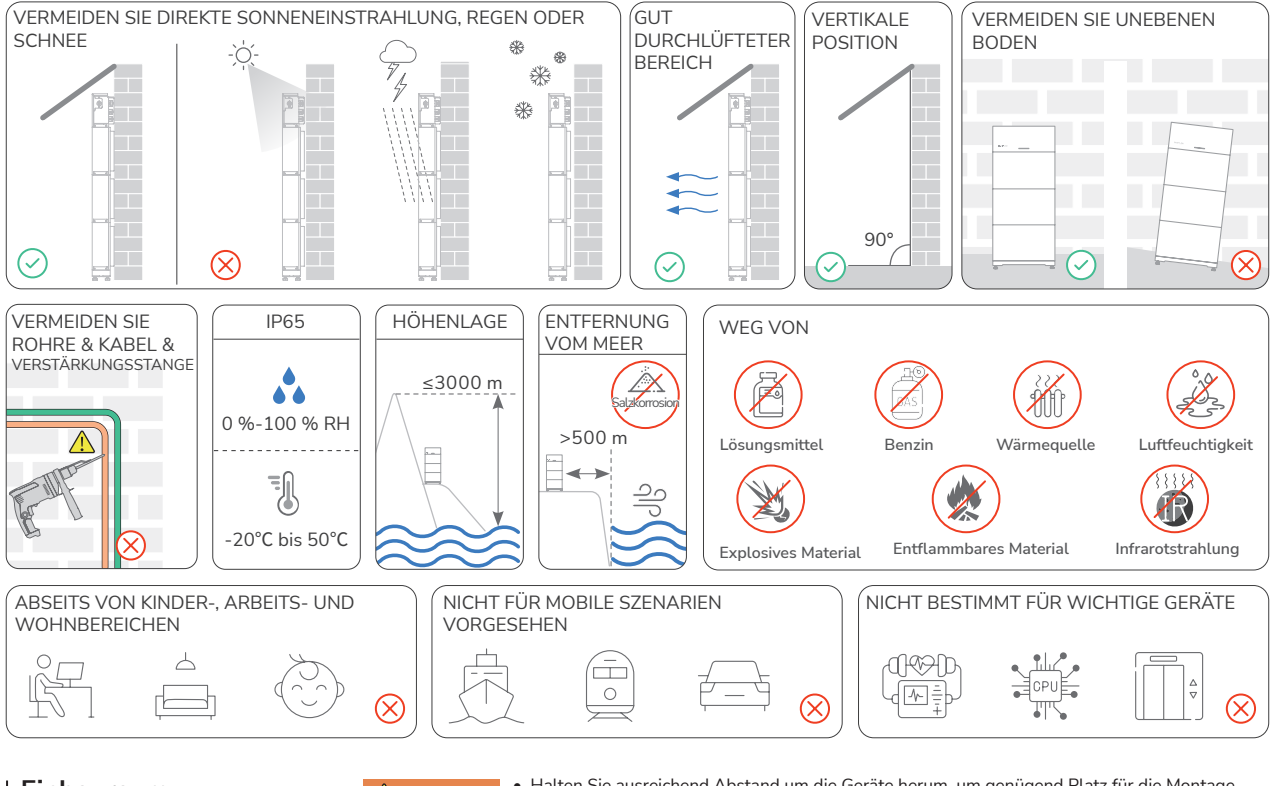

Einbauraum Anforderungen

- WARNUNG
- Halten Sie ausreichend Abstand um die Geräte herum, um genügend Platz f
  ür die Montage und die W
  ärmeableitung zu gew
  ährleisten.
- HINWEIS
- Vergewissern Sie sich, dass auf beiden Seiten des Akkus genügend Platz ist, um das Festziehen der Schrauben an der Seite des Akkus zu erleichtern.
- Bei der Installation von zwei Batteriesätzen (Anzahl der Batterien ≥ 4) ist darauf zu achten, dass der Mindestabstand zwischen den beiden Batteriesätzen mindestens 400 mm beträgt. Ein größerer Abstand ist zulässig, wenn die örtlichen Vorschriften dies erfordern.
- Bei der Installation von mehreren Wechselrichtern: Installieren Sie diese horizontal, wenn genügend Platz vorhanden ist, andernfalls in dreieckiger Anordnung. Eine gestapelte Installation ist nicht zulässig.

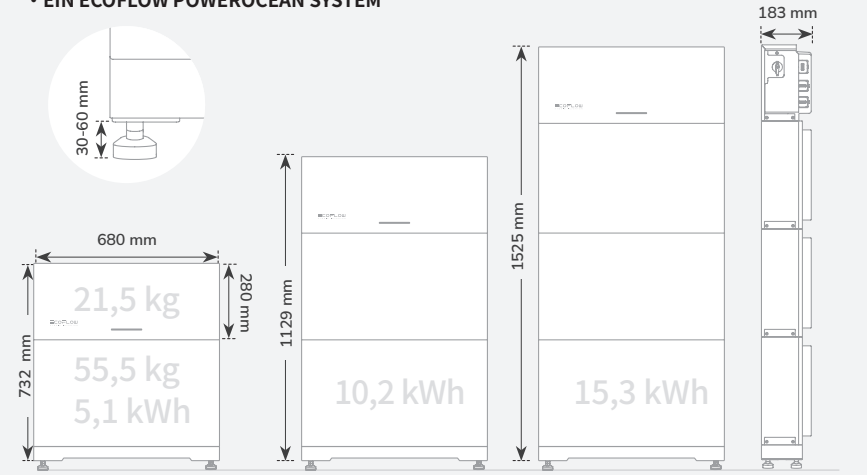

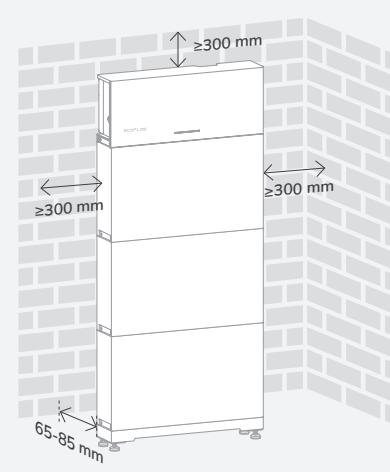

#### • EIN ECOFLOW POWEROCEAN SYSTEM

#### ECOFLOW POWEROCEAN SYSTEM-KASKADIERUNG

#### - HORIZONTALE INSTALLATION (BEVORZUGT)

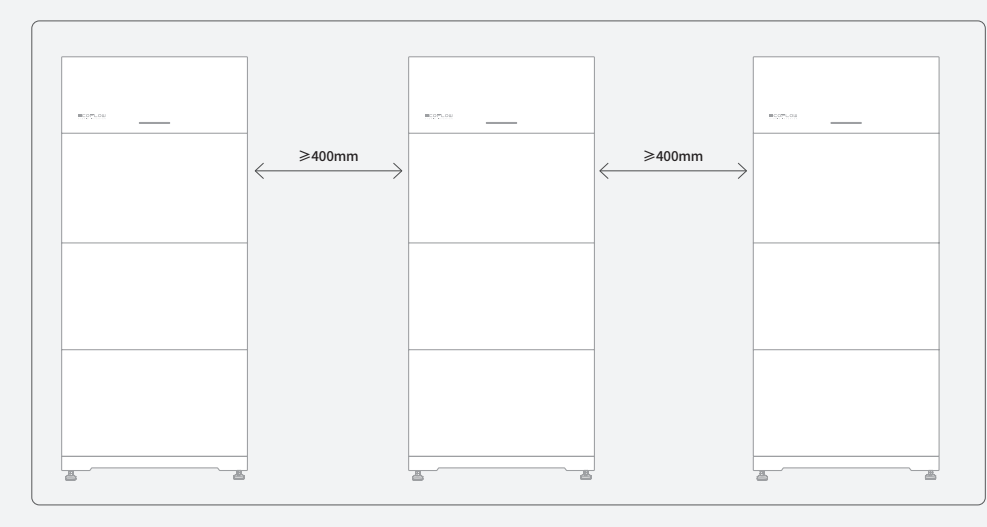

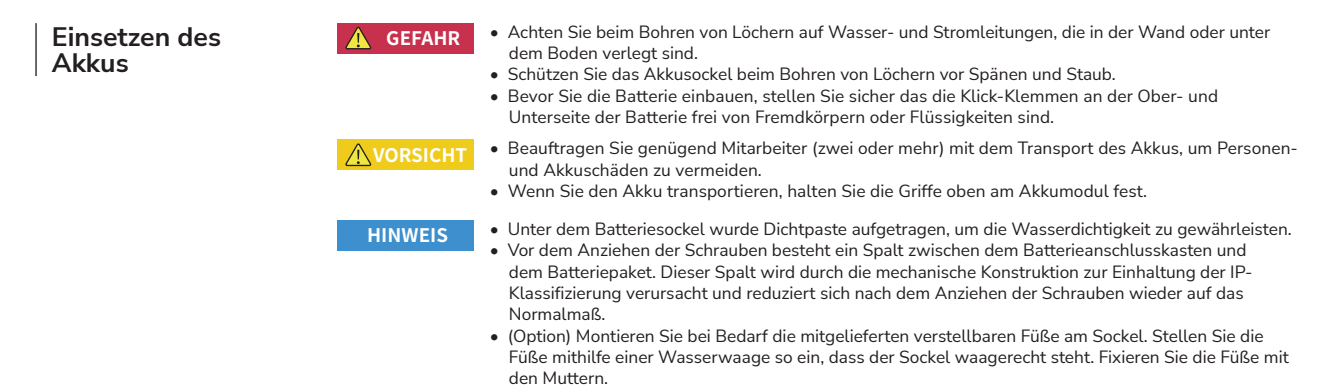

#### Methode 1: Bodeninstallation

MIT VERSTELLBARE FÜSSE

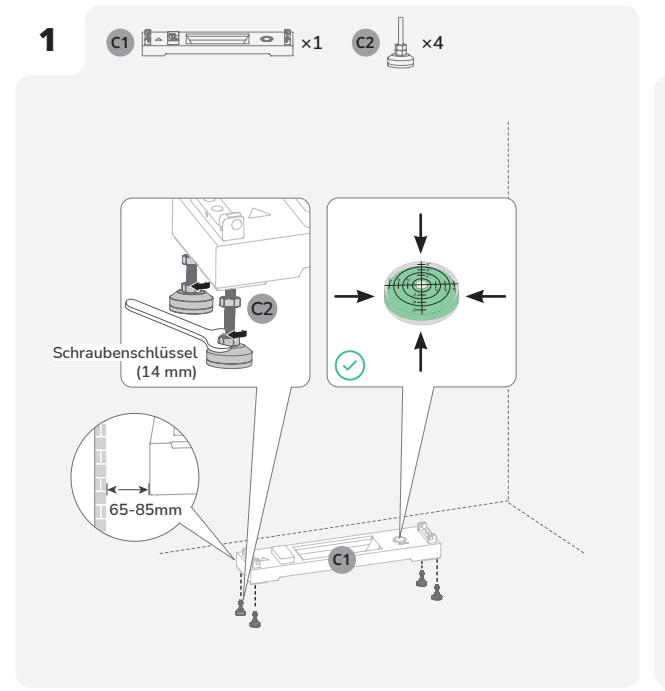

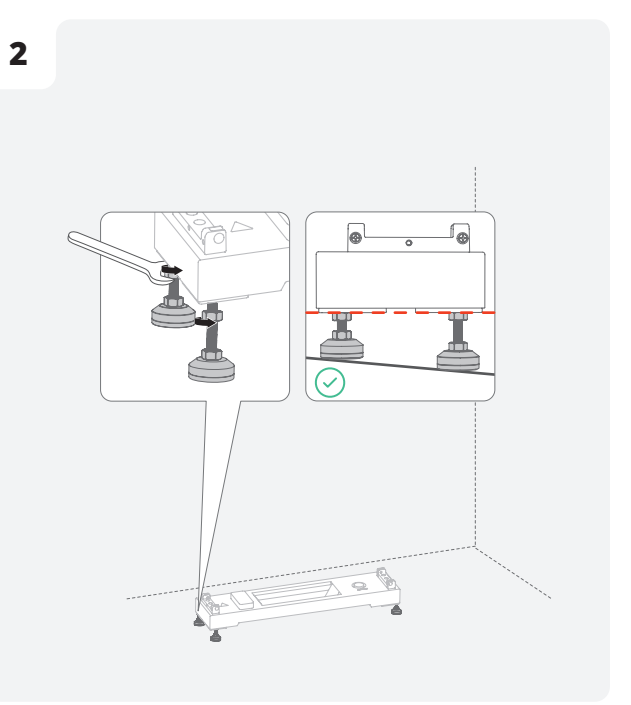

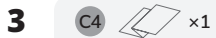

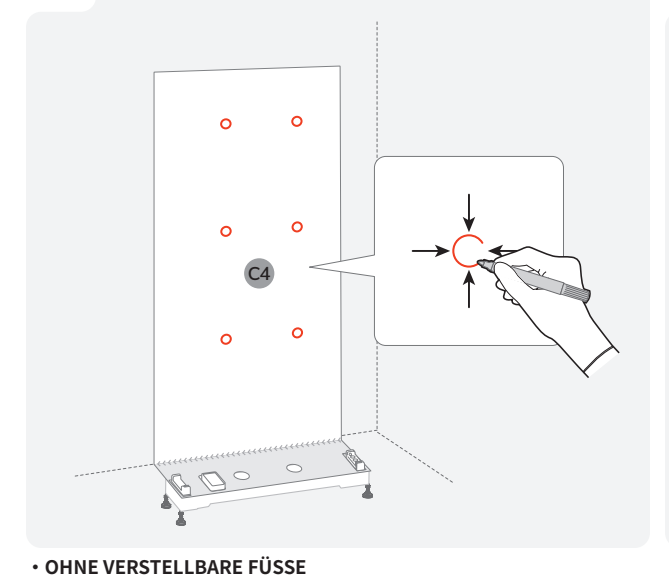

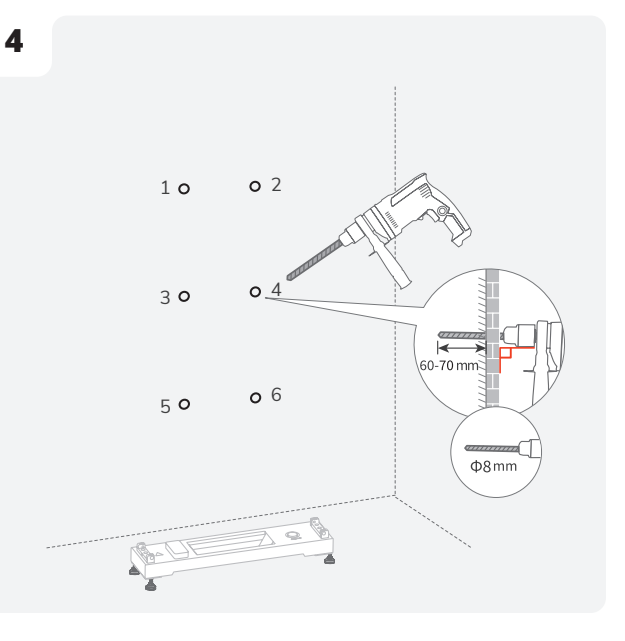

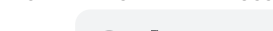

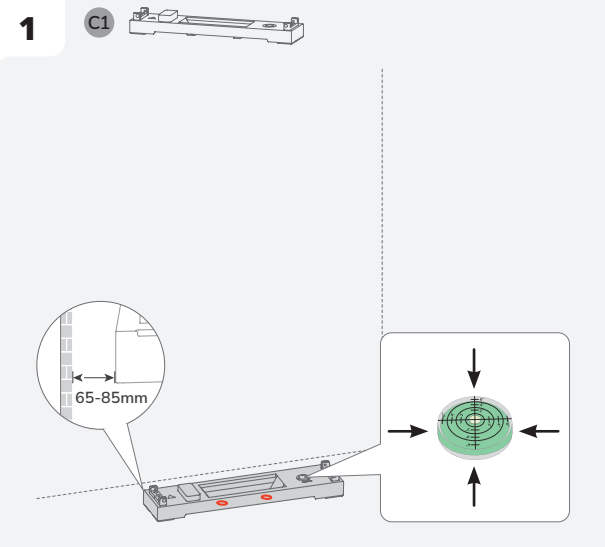

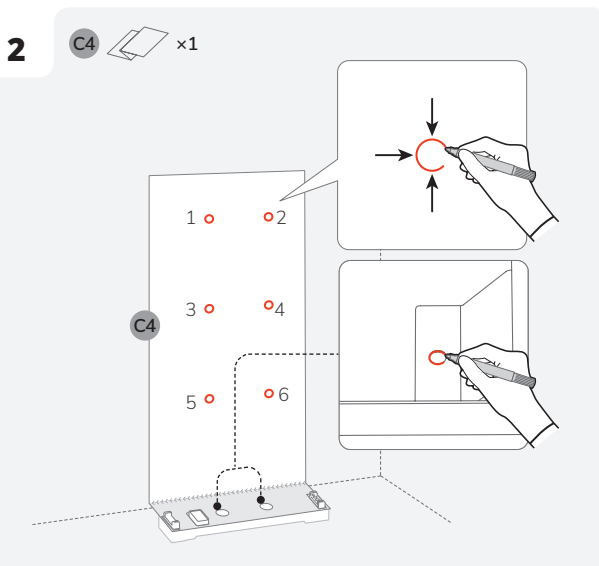

3 1 0 0 2 3 0 0 4 5 0 0 6 60-70 mm PBmm 7 0 ° 8

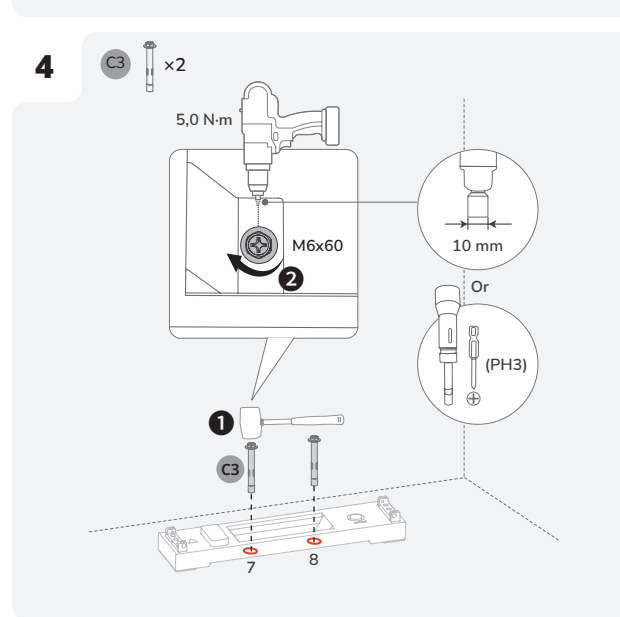

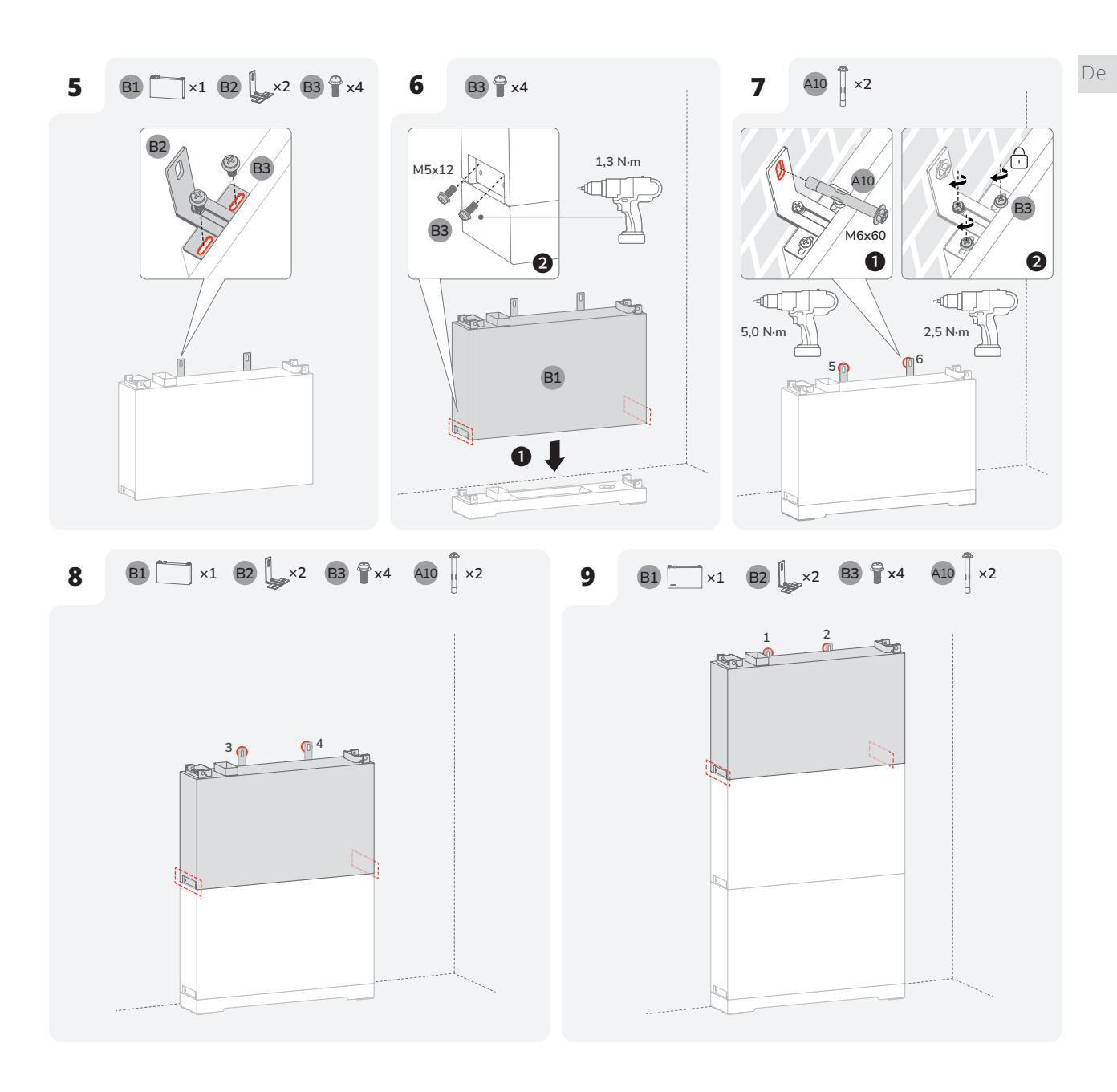

## Einsetzen des Wechselrichters

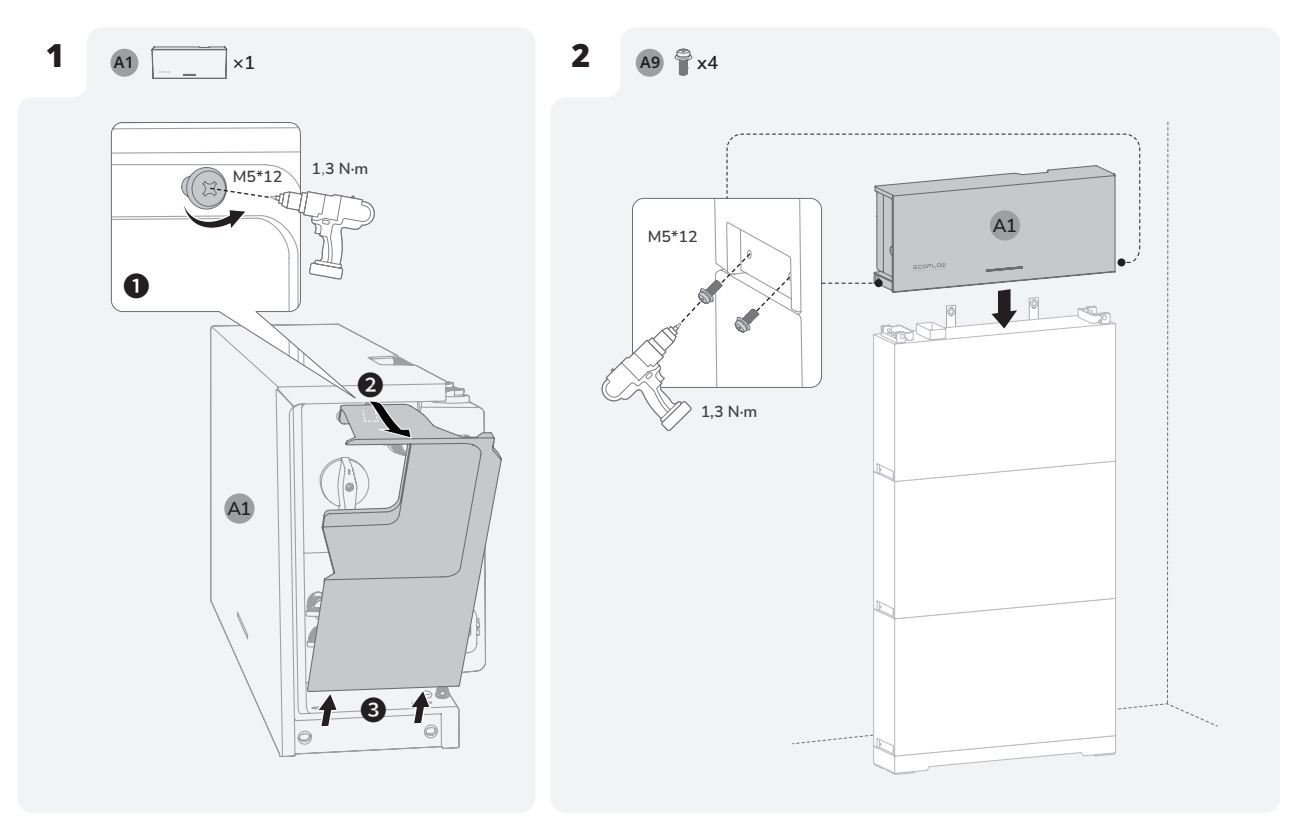

## Methode 2: (Option) Wandmontage

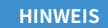

• Einzelheiten zur Wandmontage finden Sie in der Installationsanleitung, die der EcoFlow PowerOcean-Batteriebasis für die Wandmontage beiliegt.

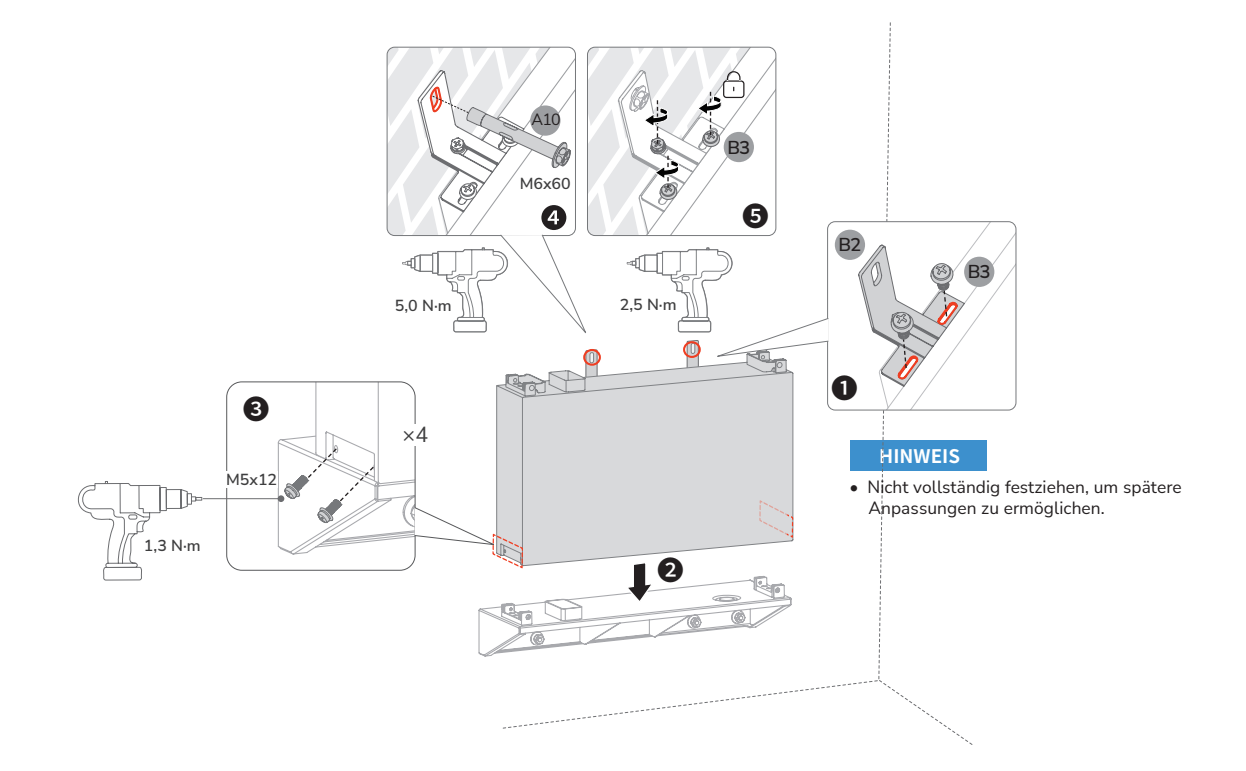

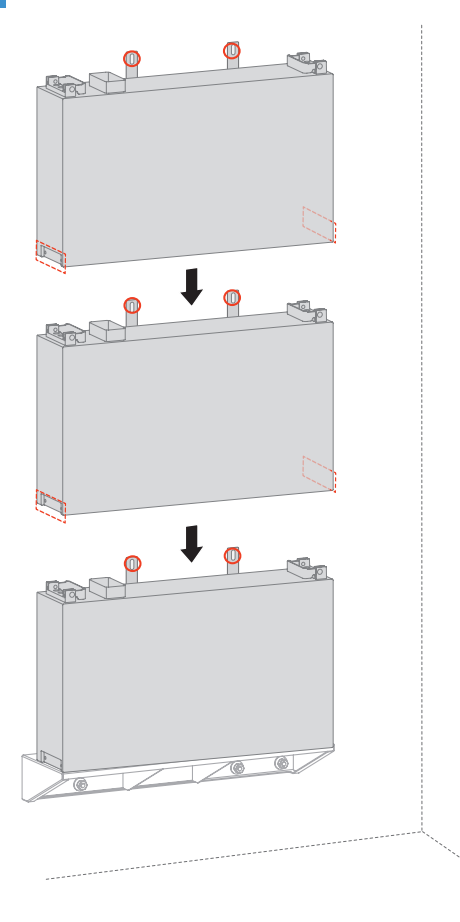

# Elektrischer Anschluss

**NORSICHT** 

HINWEIS

- Alle elektrischen Anschlüsse müssen von einem professionell ausgebildeten und zertifizierten Elektriker vorgenommen werden.
- Die Kabel sind vom Kunden zu kaufen und müssen den lokalen Zertifizierungsstandards entsprechen.
  Entfernen Sie nicht die Schutzkappe von unbenutzten Anschlusses. Andernfalls wird die Schutzart des Wechselrichters beeinträchtigt.
- Die in den Abbildungen gezeigten Kabelfarben dienen nur zur Referenz. Verwenden Sie Kabel, die den örtlichen Vorschriften und den empfohlenen Spezifikationen entsprechen.

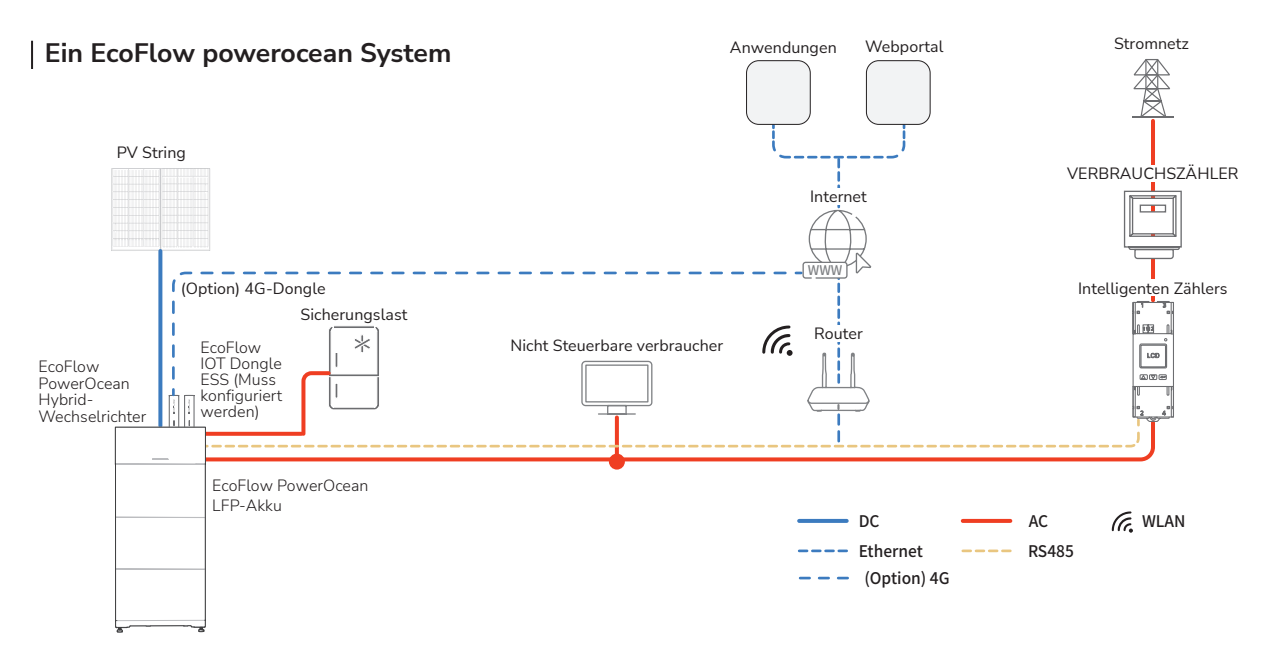

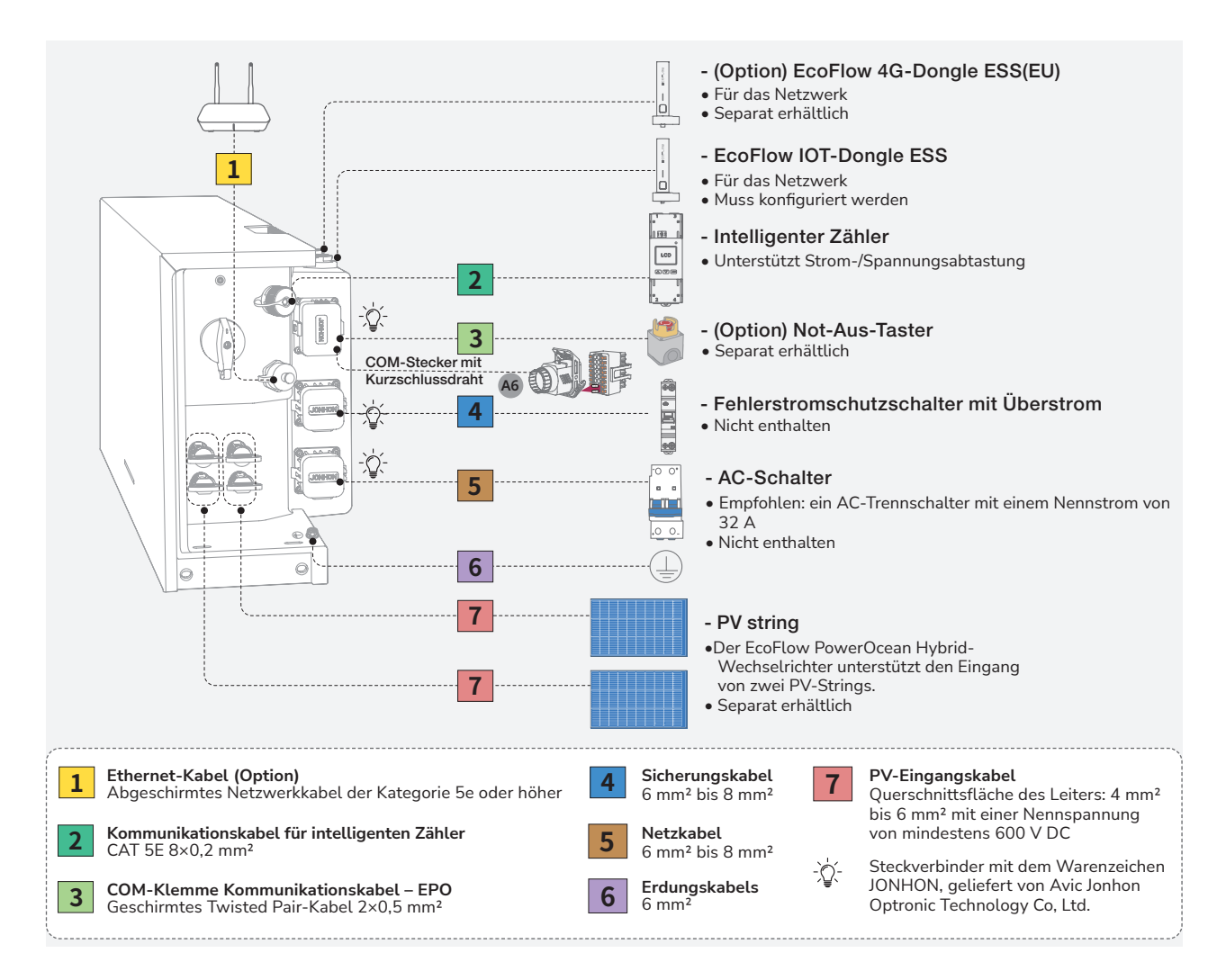

# (Option) Integration einer vorhandenen PV-Anlage in das EcoFlow PowerOcean System

Das EcoFlow PowerOcean System ist mit jedem 1-/3-phasigen netzgekoppelten PV-System kompatibel. Ein bestehendes PV-System kann als PV-Energiespeichersystem (ESS) integriert werden, indem es an den GRID-Anschluss des PowerOcean Hybrid-Wechselrichters angeschlossen wird. Der vom vorhandenen PV-Wechselrichter erzeugte Strom wird zunächst an die Verbraucher abgegeben und anschließend die Batterie geladen. Wenn die Einspeiseleistung des Wechselrichters eines Drittanbieters weniger als 200 W beträgt, wird die Batterie nicht geladen. Durch den Self-Powered Modus des EcoFlow PowerOcean Systems wird der Eigenverbrauchsanteil des neuen Systems und der Selbstversorgungsgrad des Hauses deutlich erhöht, wodurch die Stromkosten gesenkt werden.

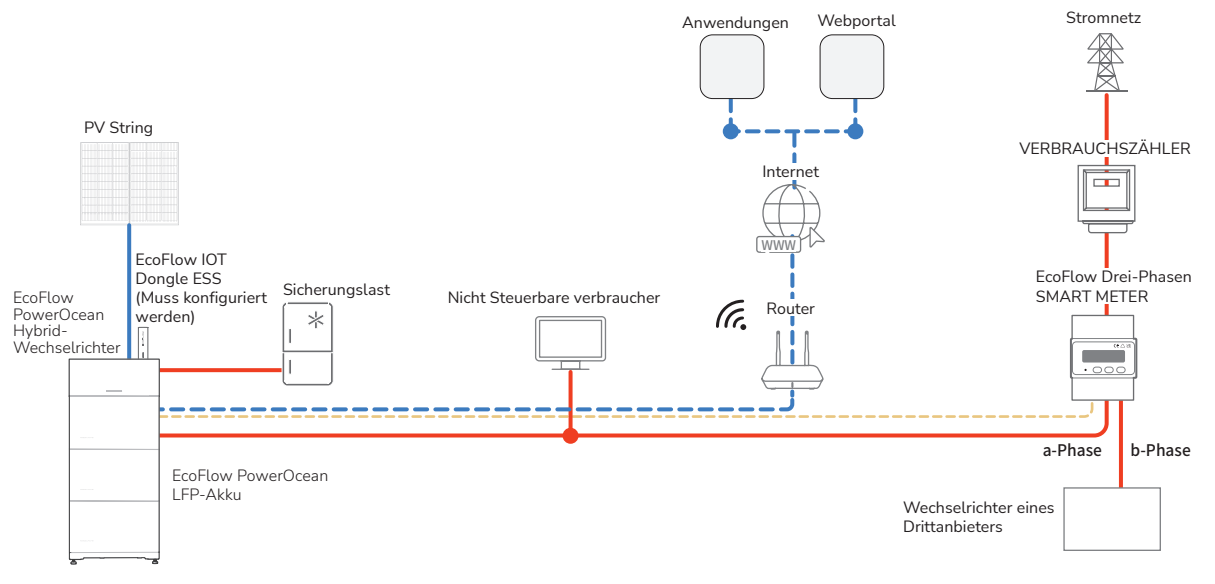

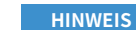

## (Option) EcoFlow PowerOcean System-Kaskadierung

- Bei der PowerOcean Kaskadierung sind sowohl der primäre als auch der sekundäre Wechselrichter EF HD-P3-(6K0-12K)-S1. Es können maximal drei EF HD-P1-(3K-6K)-S1 kaskadiert werden.
  - Bei der PowerOcean Kaskadierung, müssen die drei an das Stromnetz angeschlossenen EF HD-P1-(3K-6K)-S1 den lokalen Stromnetzanforderungen entsprechen.

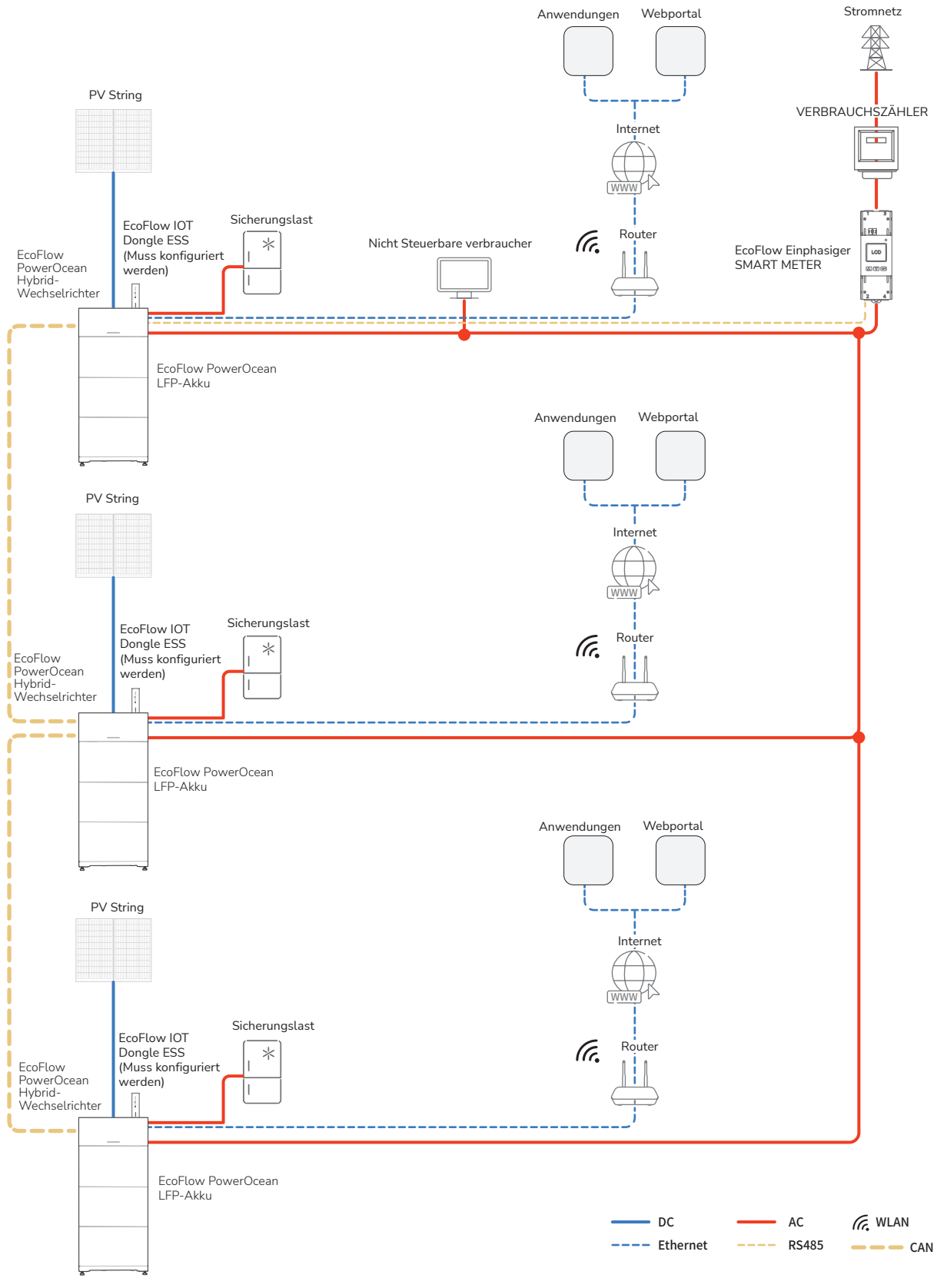

#### Ein EcoFlow PowerOcean Verkabelungsplan

HINWEIS

- N- und PE-Kabel werden in der Hauptschalttafel getrennt verdrahtet.
- Wir empfehlen die Konfiguration eines zweipoligen DPDT-Umschalters auf der BACK-UP-Seite für eine einfache Wartung.

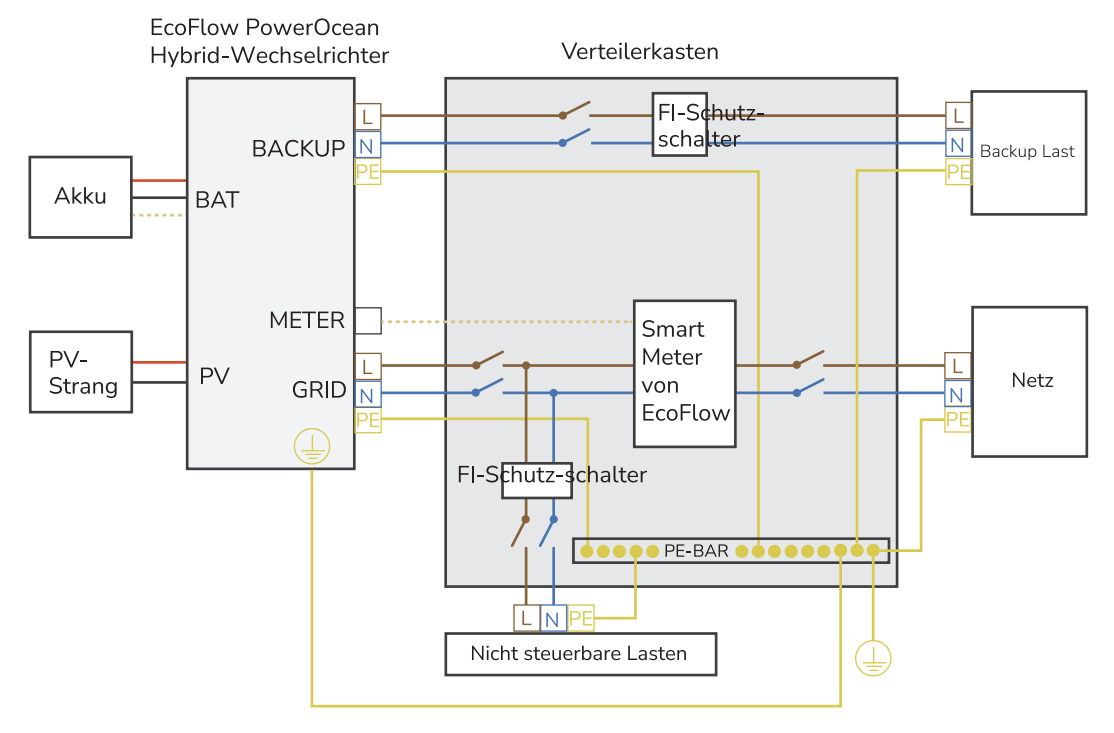

# (Option) EcoFlow PowerOcean Kaskadenschaltplan

#### 2 Wechselrichter Kaskadenschaltplan

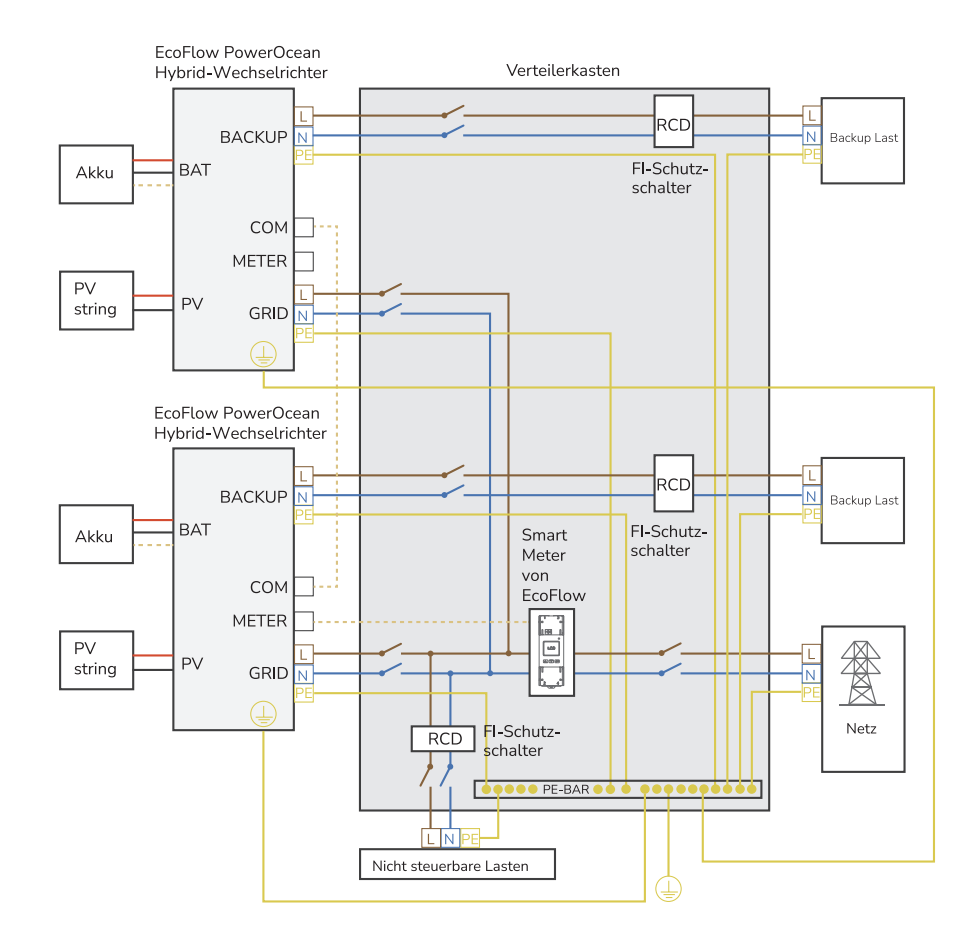

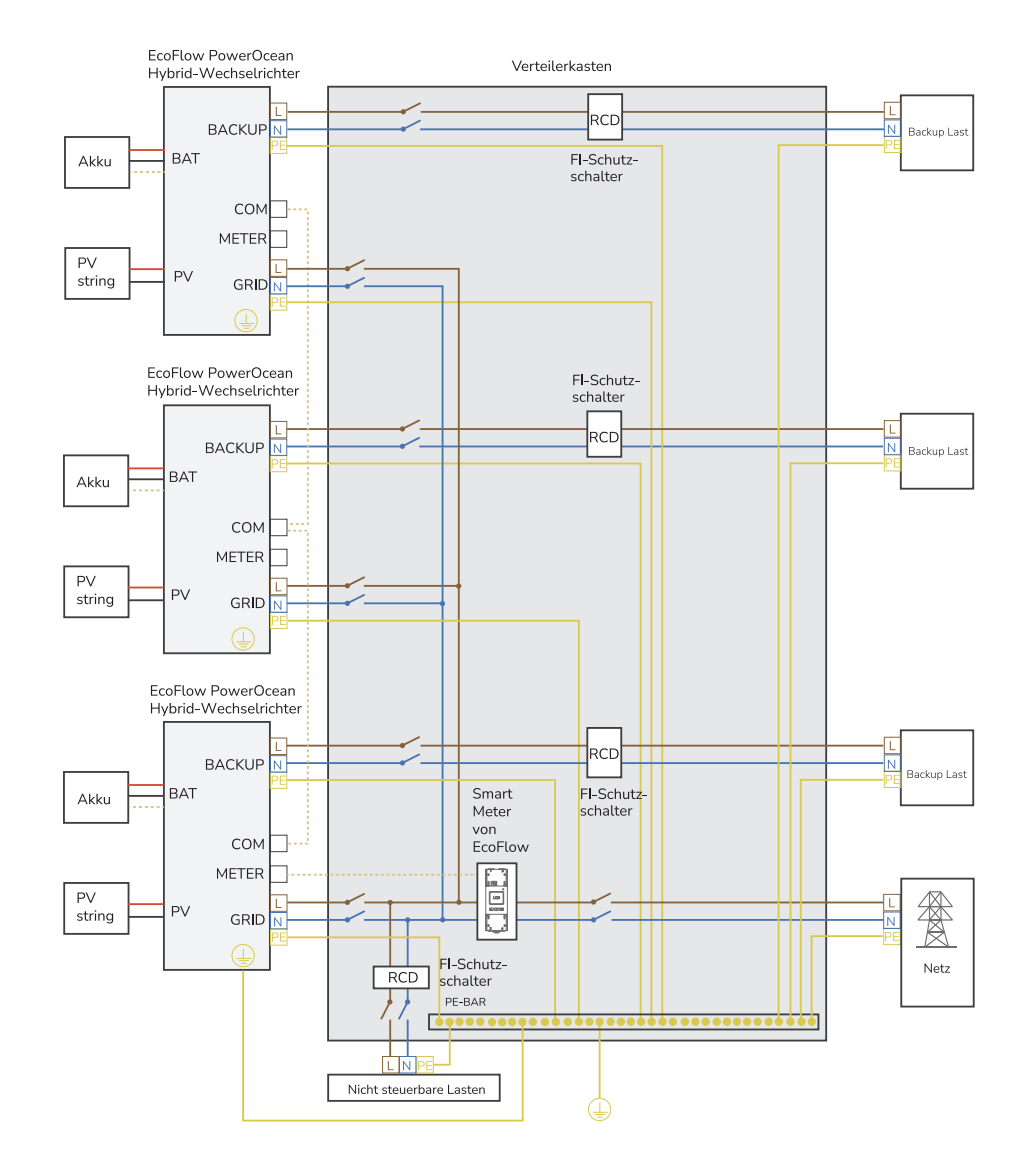

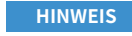

• Stellen Sie sicher, dass das Erdungskabel sicher angeschlossen ist.

 Umwickeln Sie den unisolierten Crimpbereich mit Wärmeschrumpfschlauch oder PVC-Isolierband. In der folgenden Abbildung wird ein Wärmeschrumpfschlauch als Beispiel verwendet.

Wenn Sie eine Heißluftpistole verwenden, schützen Sie die Geräte vor dem Versengen.
Bestreichen Sie die Erdungsklemme nach dem Anschließen zur Verbesserung der Korrosionsbeständigkeit mit Silicagel oder-anstrich.

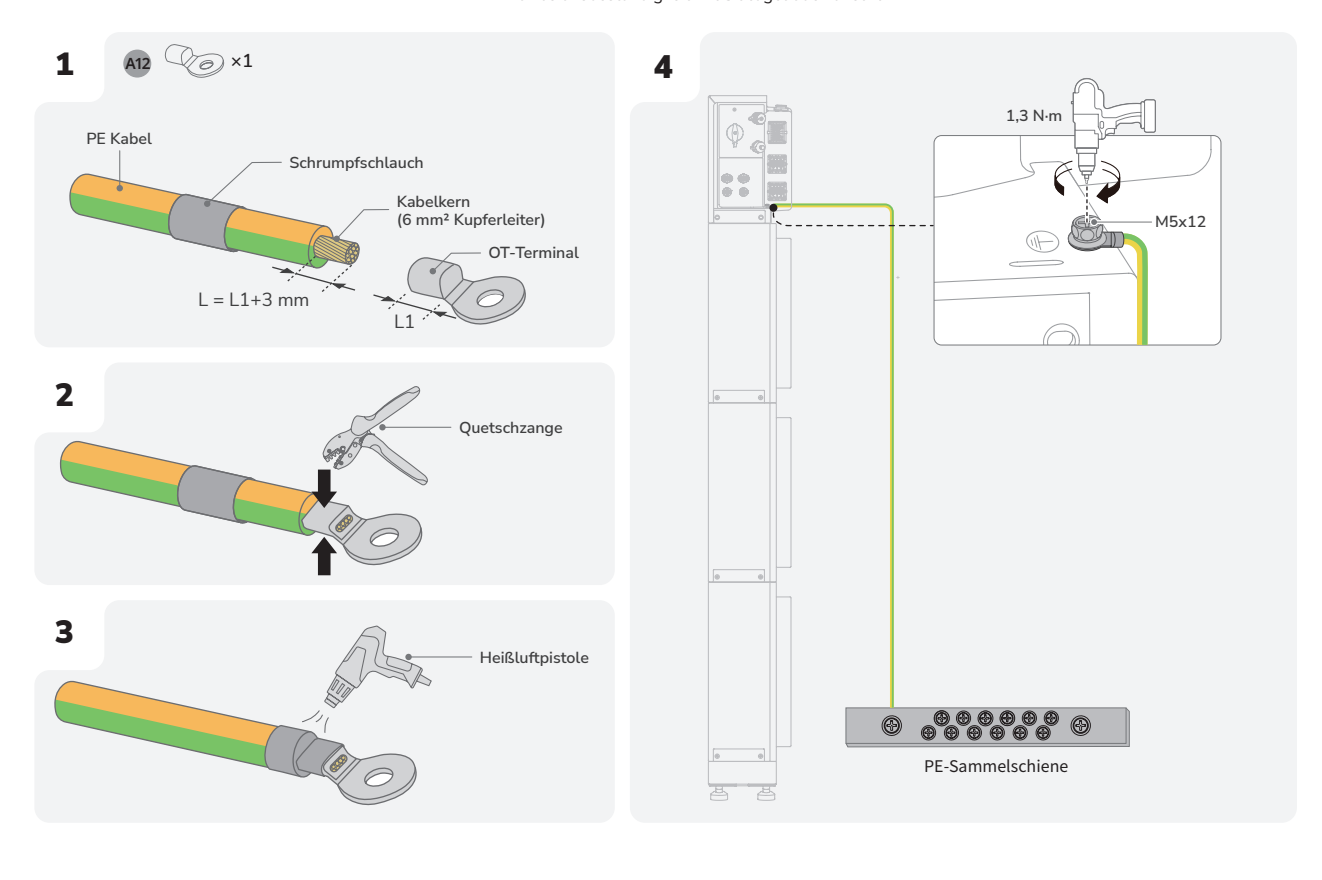

Anschließen der Netzkabel VORSICHT

HINWEIS

- Trennen Sie das Produkt Lesen Sie vor der Montage, Betrieb und der Wartung des Geräts stets von allen Spannungsquellen.
   Schließen Sie keine Verbraucher zwischen dem Wechselrichter und dem direkt mit dem
  - Wechselrichter verbundenen AC-Schalter an.
  - Erden Sie die PE-Bohrung des Netzanschlusses und das Gehäuse.
  - Verbinden Sie den Netzanschluss nicht mit dem Sicherungsanschluss des Wechselrichters.
  - Ein FI-Schutzschalter mit einem Bemessungsfehlerstrom von 100 mA (AC-GRID) und 30 mA (AC-BACKUP) wird empfohlen, wenn für die örtliche Elektroinstallation ein zusätzlicher Schutz durch einen FI-Schutzschalter vorgesehen werden soll. Die Verwendung eines FI-Schutzschalters mit einem niedrigeren Bemessungsfehlerstrom ist ebenfalls zulässig, wenn dies in den spezifischen örtlichen Elektrovorschriften gefordert wird.
  - Im PowerOcean-Kaskadierungsszenario muss jedes kaskadierte EF HD-P1-(3K-6K)-S1 allein an einen FI-Schutzschalter angeschlossen werden. Schließen Sie nicht alle kaskadierten EF HD-P1-(3K-6K)-S1 an denselben FI-Schutzschalter mit höherem Nennstrom an.

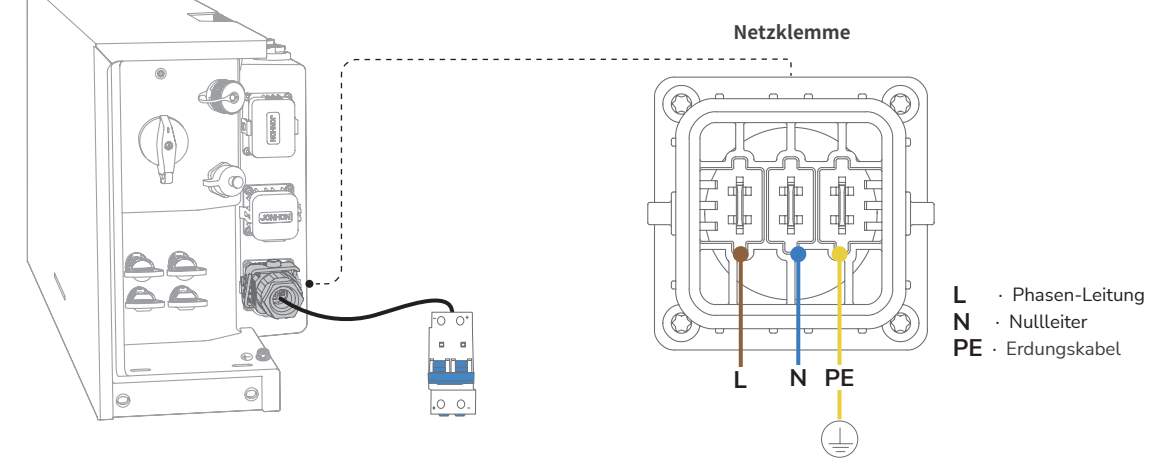

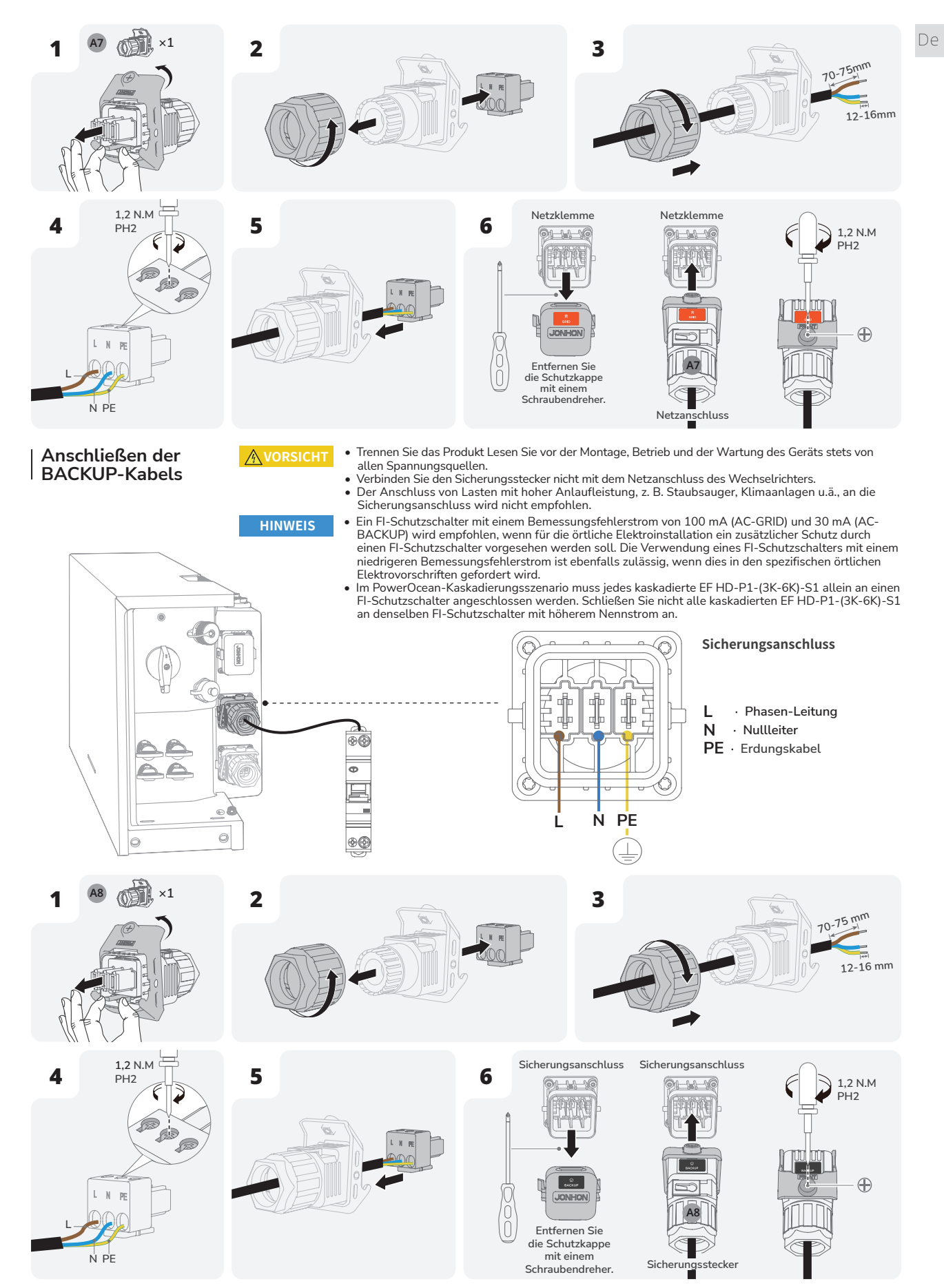

#### Installation eines **COM-Steckers mit** Kurzschlussdraht

HINWEIS

COM-Klemme unterstützt Logik-Schnittstellenanschluss. Gemäß den örtlichen Vorschriften ist häufig eine logische Schnittstelle erforderlich, die durch einen einfachen Schalter oder einen Schütz bedient werden kann.

- Bei geschlossenem Schalter arbeitet der Wechselrichter normal. Wird der Schalter geöffnet, sinkt die Wirkleistung des Wechselrichters innerhalb von 5 Sekunden auf null.
- Pin 14 und Pin 16 der COM-Klemme dienen für den Logik-Schnittstellenanschluss.
- Auch wenn kein EPO erforderlich ist, müssen PIN 14 und PIN 16 durch Installation des COM-Steckers (ein kleines Kabel ist im Lieferumfang enthalten) verbunden werden.

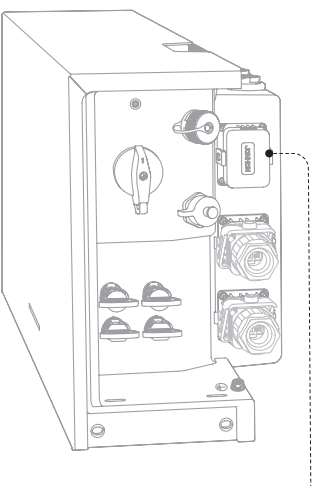

COM-Klemme

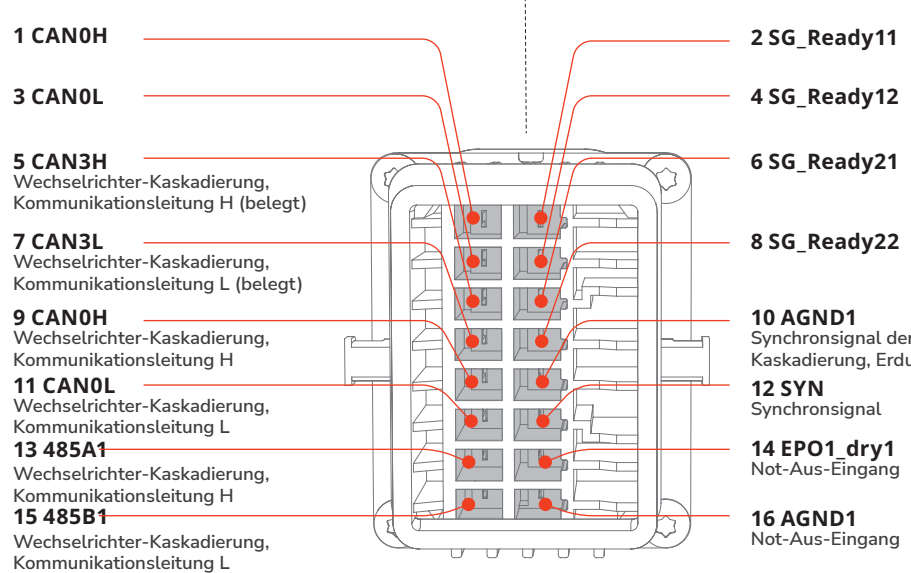

Synchronsignal der Wechselrichter-Kaskadierung, Erdung

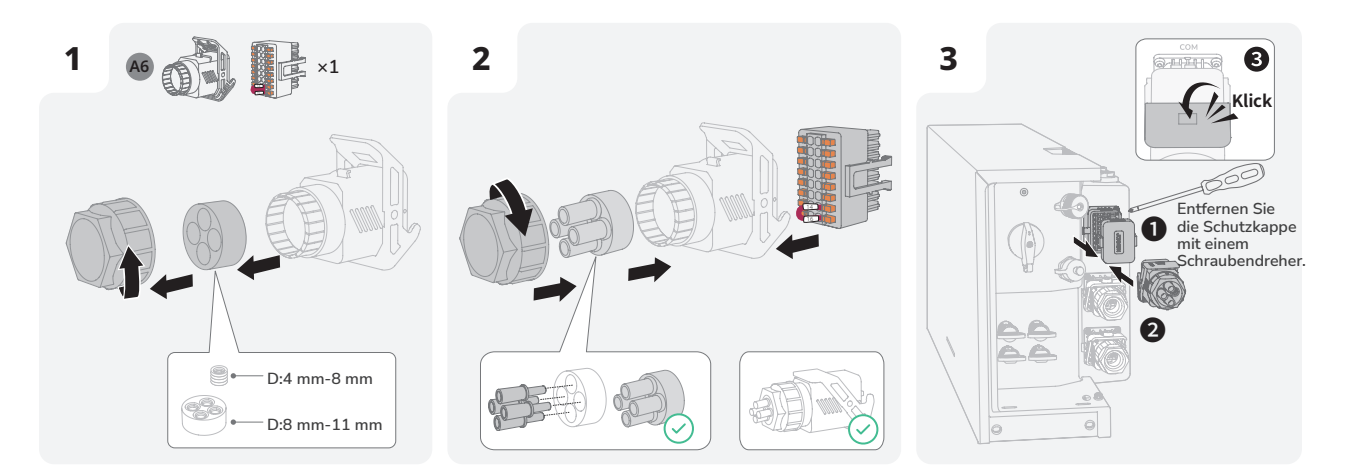

## (Option) Einsetzen des Not-Aus-Taster

HINWEIS • Entfernen Sie vor der Installation von Not-Aus-Taster das Kurzschlusskabel zwischen PIN14 und PIN16.

• Weitere Einzelheiten zum Notausschalter finden Sie im Benutzerhandbuch.

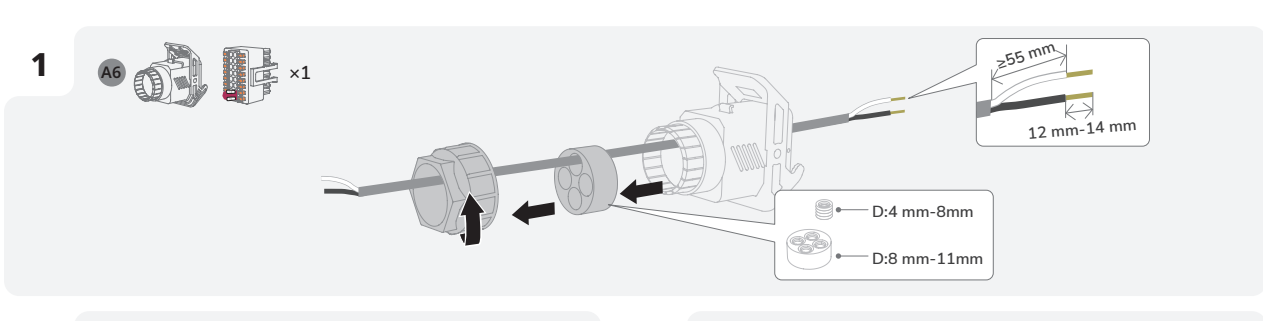

5

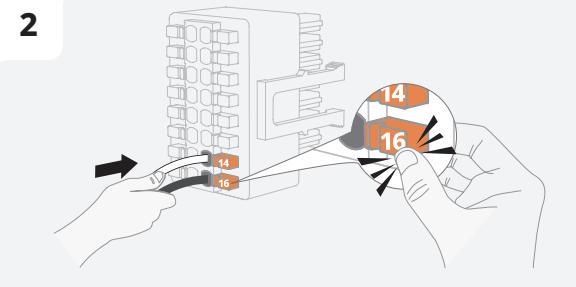

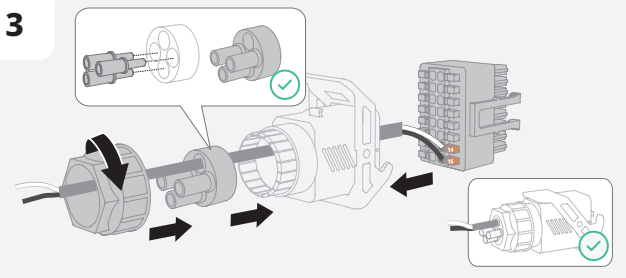

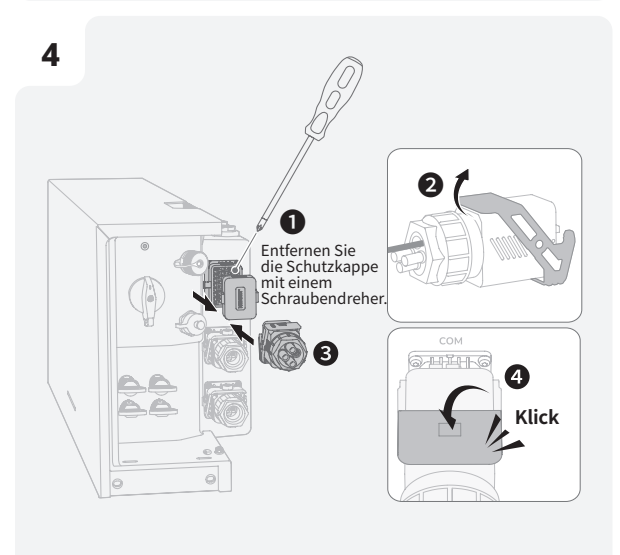

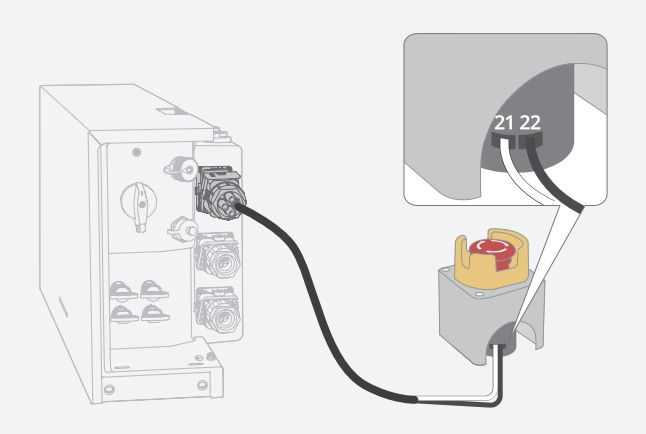

## (Optional) Anschluss der Kommunikationskabel zwischen den beiden kaskadierten EF HD-P1-(3K-6K)-S1

×3 Crimpzange (für rohrförmige Terminals) COM Terminal 1 8 2 Verbindung zwischen 2 kaskadierten EF HD-P1-(3K-6K)-S1 COM-Anschluss COM-Anschluss (INV1) (INV2) COM Terminal B 0 Verbindung zwischen 3 kaskadierten EF HD-P1-(3K-6K)-S1 COM-Anschluss COM-Anschluss COM-Anschluss (INV1) (INV3) (INV2) COM Terminal Ø 0

#### Anschließen der PV-Eingangskabel

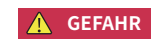

- Vergewissern Sie sich vor dem Anschließen der PV-Eingangskabel, dass der PV-SCHALTER am Wechselrichter auf AUS steht. Andernfalls kann es zu Stromschlägen kommen.
- Der PV-String erzeugt eine tödliche Hochspannung, wenn er dem Sonnenlicht ausgesetzt ist. Trennen Sie das PV-Kabel des PV-Strings, bevor Sie die Gleichstromversorgung anschließen.
- Vergewissern Sie sich vor dem Anschließen der PV-Eingangskabel, stellen Sie sicher, dass die Polarität des Ausgangs des PV-Generators den Symbolen "PV+""PV-" entspricht.
- Vergewissern Sie sich vor dem Anschließen der PV-Eingangskabel, sicherstellen, dass die Impedanzen zwischen den positiven/negativen Klemmen des PV-Strings und der Erde sowie größer als 1 MΩ sind. Bitte erden Sie nicht das positive/negative Loch des PV-Generators.
- Wenn der Wechselrichter in Betrieb ist, dürfen keine Arbeiten an den PV-Eingangskabeln durchgeführt werden, wie z. B. das Anschließen oder Trennen eines PV-Strings oder eines PV-Moduls in einem PV-String. Andernfalls kann es zu Stromschlägen kommen.
- Wenn kein PV-String an eine PV-Eingangsklemme des Wechselrichters angeschlossen ist, darf die wasserdichte Abdeckung nicht von den PV-Eingangsklemmen entfernt werden. Andernfalls wird die Schutzart des Wechselrichters beeinträchtigt.
- Stellen Sie sicher, dass die maximale Gleichstromspannung und der maximale Kurzschlussstrom eines Strings den zulässigen Bereich nicht überschreiten, der unter "Technische Parameter" im Benutzerhandbuchs angegeben ist.

#### HINWEIS

- Um eine Fehlfunktion zu vermeiden, schließen Sie keine PV-Module an den Wechselrichter an, bei denen die Gefahr von Kriechstrom besteht.
  Um Schäden am Wechselrichter durch Blitzschlag zu vermeiden, wird empfohlen, den PV-
- Om Schäden am vvechsetrichter durch Bitzschlag zu vermeiden, wird empfohlen, d Anschlusskasten mit einem Überspannungsschutzschalter auszustatten.
- Nachdem die positiven und negativen Anschlüsse eingerastet sind, durch leichtes Ziehen an den PV-Eingangskabeln prüfen, ob sie fest verbunden sind.
- Es wird davon abgeraten, verschiedene Marken oder Modelle von PV-Modulen am selben MPPT-Schaltkreis anzuschließen oder PV-Module mit unterschiedlichen Ausrichtungen oder Winkelstellungen mit demselben PV-String zu verbinden.

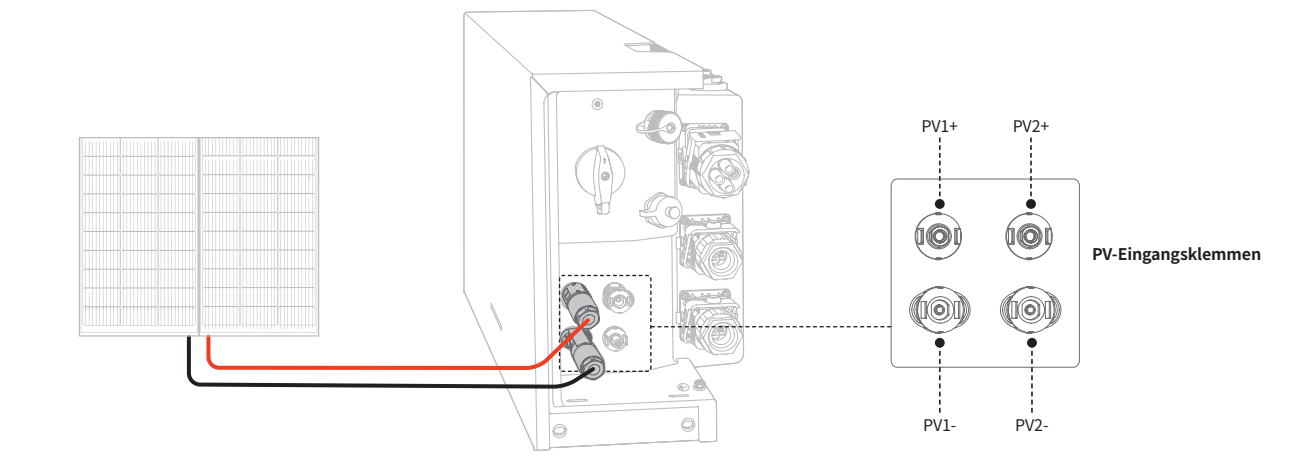

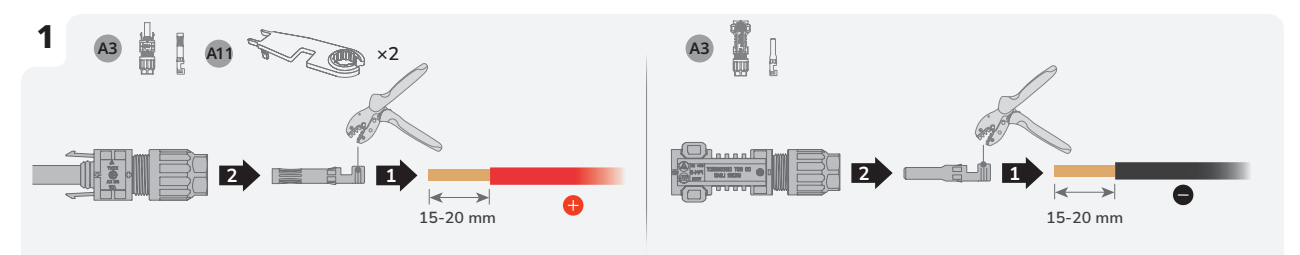

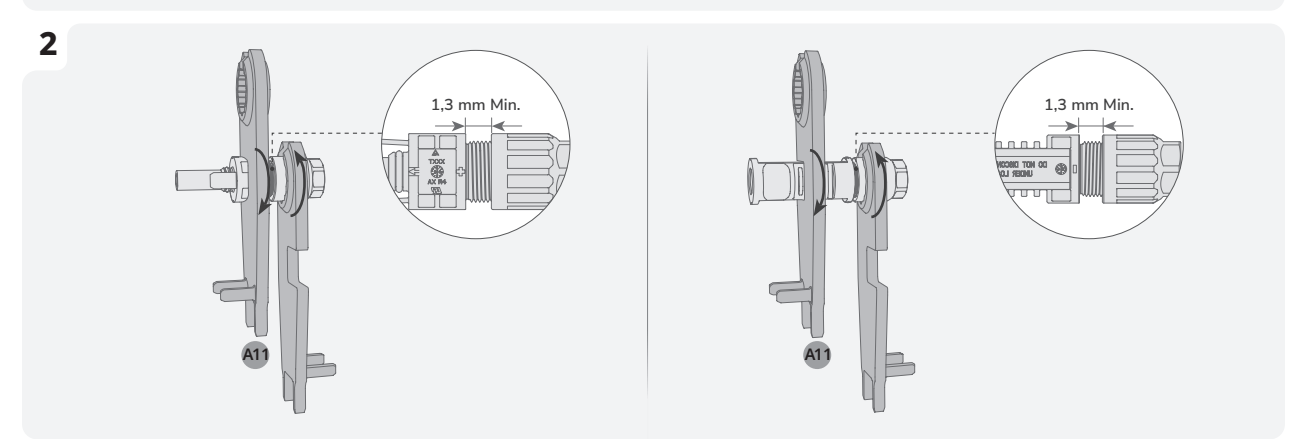

# <section-header>SOLARLOK SAFE-TE VERBINDER ENTFERNEN

#### SCHLIESSEN SIE DEN WECHSELRICHTER AN.

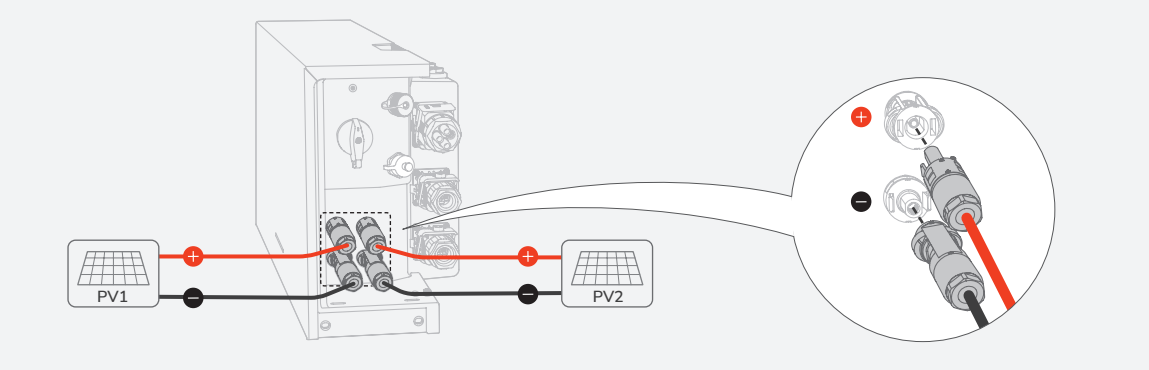

- Stellen Sie das Multimeter auf DC-Gang, um die Spannung an der DC-Position zu messen. Wenn die Spannung einen negativen Wert hat, ist die Polarität des PV-Eingangs falsch und muss korrigiert werden. Wenn die Spannung größer als 600 V ist, sind zu viele PV-Module auf denselben String konfiguriert. Entfernen Sie einige PV-Module.

Wenn das PV-Eingangskabel verkehrt herum angeschlossen ist und der PV-SCHALTER auf EIN steht, Stellen Sie dann den PV-SCHALTER in die AUS-Stellung, entfernen Sie die positiven und negativen Stecker und korrigieren Sie die Polarität der PV-Eingangskabel.

#### ENTFERNEN DER PV-KLEMME

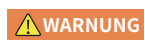

• Stellen Sie sicher, dass der PV-SCHALTER ausgeschaltet ist, bevor Sie die positiven und negativen Anschlüsse entfernen.

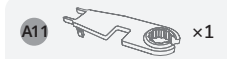

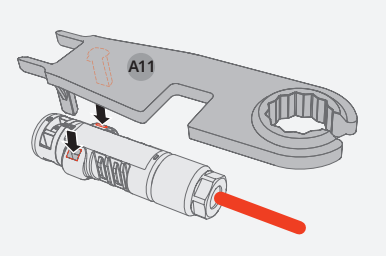

#### Anschließen des Smart-Meter

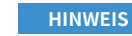

- Es wird empfohlen, ein CAT5-Netzwerkkabel (oder höher) zu verwenden.
  Der Smart Meters wird separat verkauft, die Parameter wurden vor der Auslieferung voreingestellt. Ändern Sie die entsprechenden Parameter nicht.
- Je nach Region und Version kann die Kompatibilität dieses Produkts mit Smart Metern variieren. Detaillierte Anweisungen zur Installation und Verkabelung des Smart Meters für dieses Produkt finden Sie in der dem Smart Meter beiliegenden Bedienungsanleitung.
- Infolge der Konstruktionsänderung gibt es zwei Versionen des METER-Anschlusses der gelieferten Wechselrichter. Die tatsächlich gelieferten Geräte können variieren.

#### Version 1

#### SMART METER INSTALLATION

#### **ZÄHLERABTASTUNG**

Schließen Sie den Smart-Meter wie in der Abbildung gezeigt an den Hausanschluss an.

#### 2 ZÄHLERKOMMUNIKATION

Verbinden Sie die Kommunikationsanschlüsse 11 und 12 des Zählers mit dem Zähleranschluss am Wechselrichter.

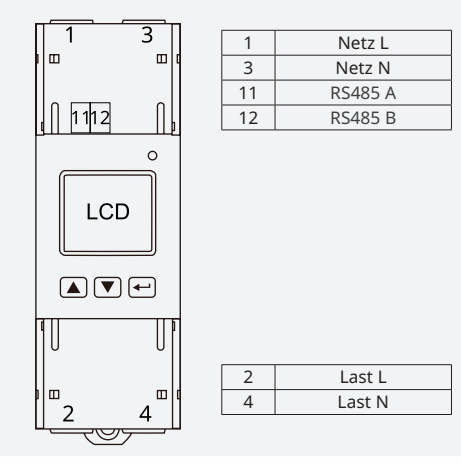

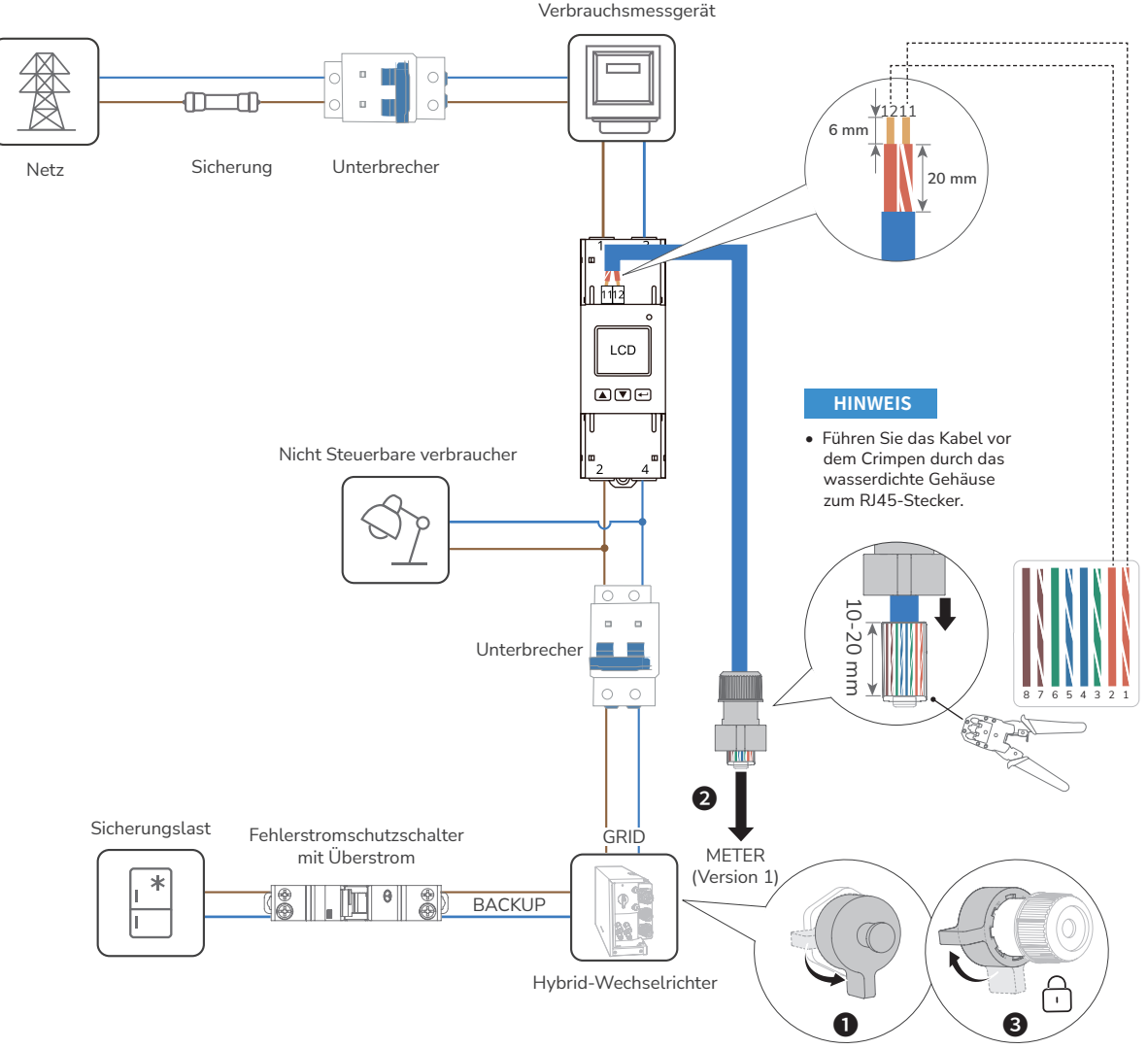

Schutzkappe entfernen

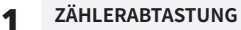

Schließen Sie den Smart-Meter wie in der Abbildung gezeigt an den Hausanschluss an.

#### 2 ZÄHLERKOMMUNIKATION

Verbinden Sie die Kommunikationsanschlüsse A und B des Zählers mit dem Zähleranschluss am Wechselrichter.

BACKUP

0

GRID

ġ,

Hybrid-

Wechselrichter

1

Ò.-

METER

0

ØØ

Ep+Ep-J

₿₿

僻

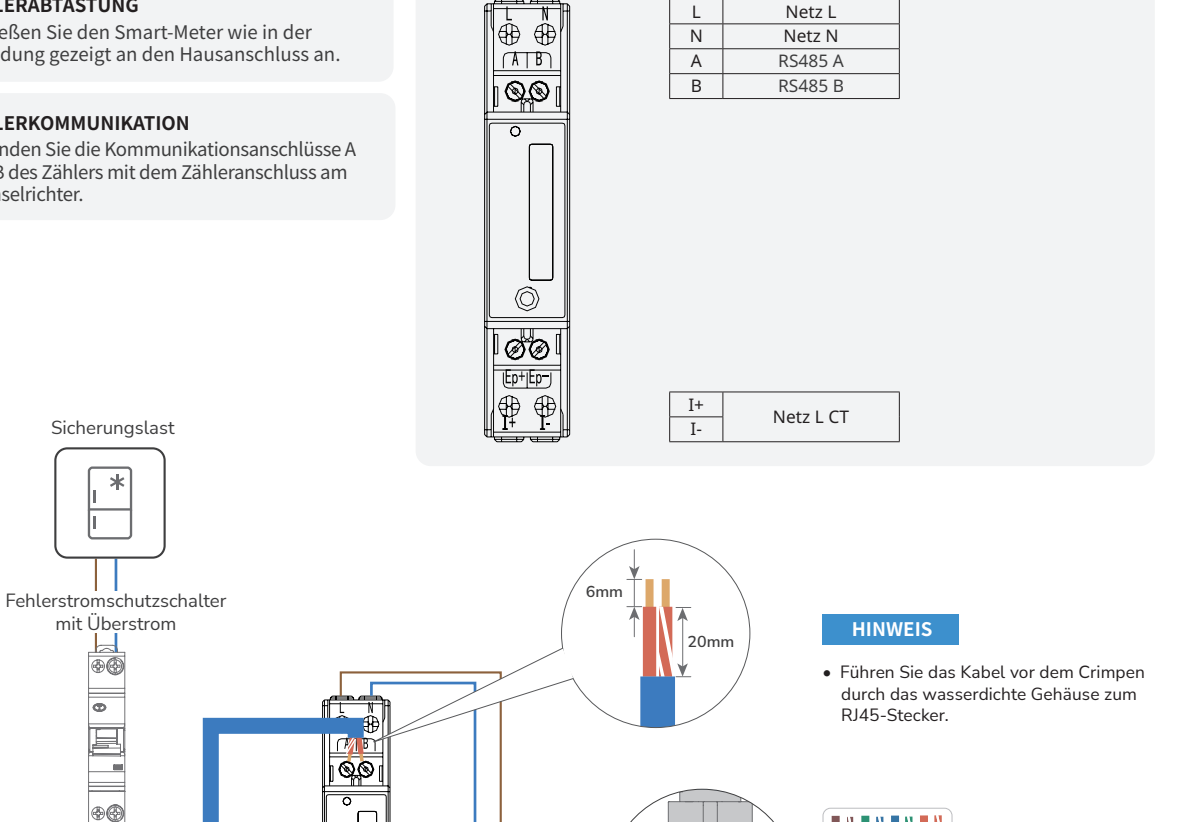

0

20 mm

Ê

Unterbrecher

-Q

T568B

Sicherung

Netz

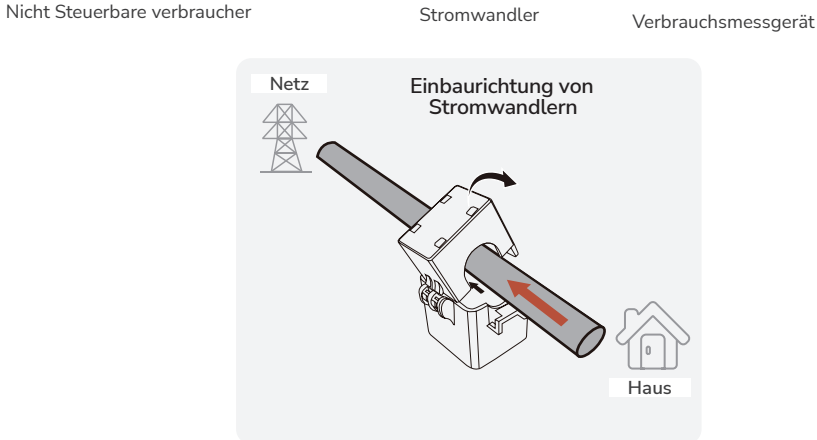

22|

Version 2 MONTAGE EINES METER-ANSCHLUSSES (RS485)

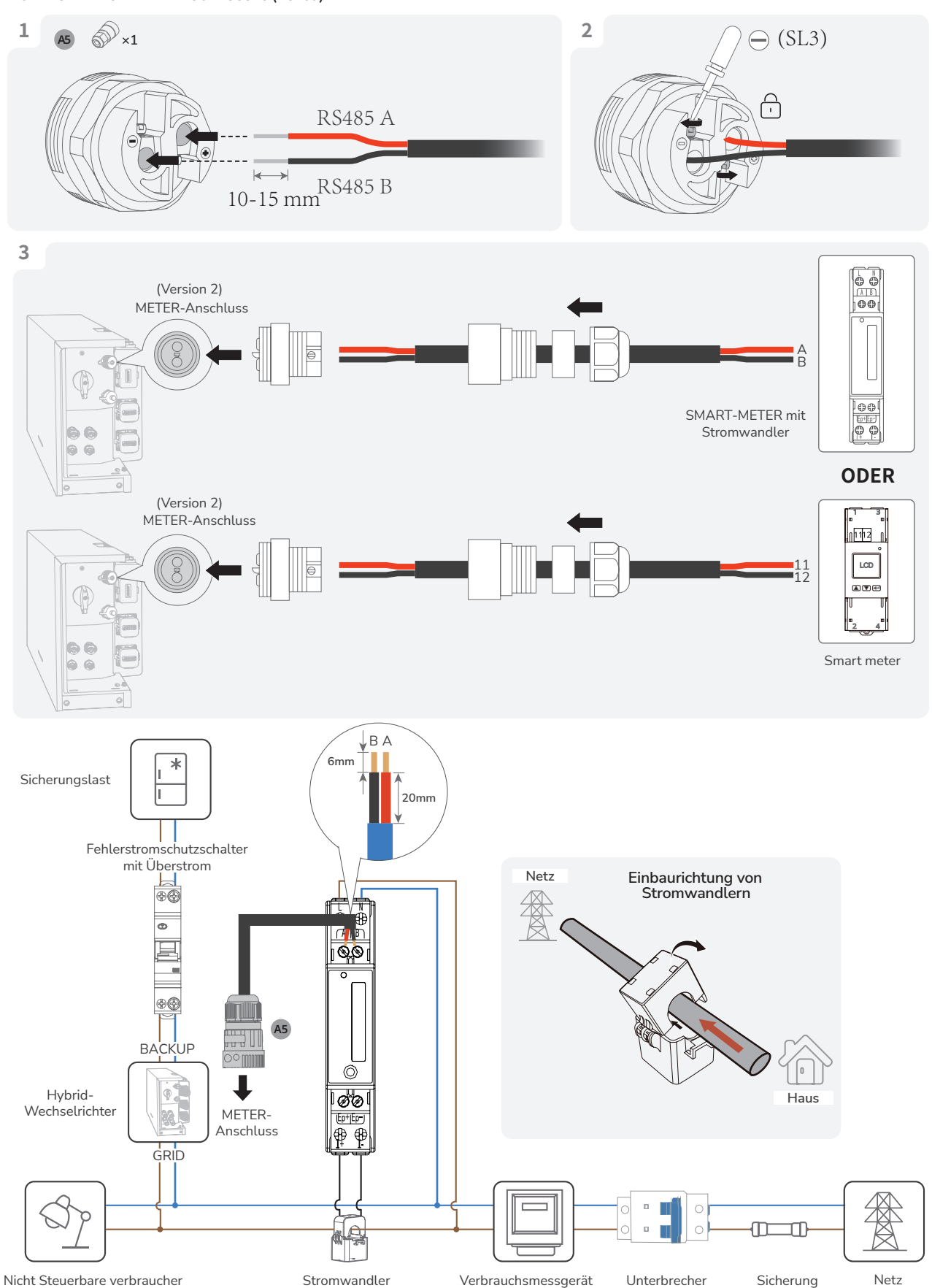

Verbrauchsmessgerät

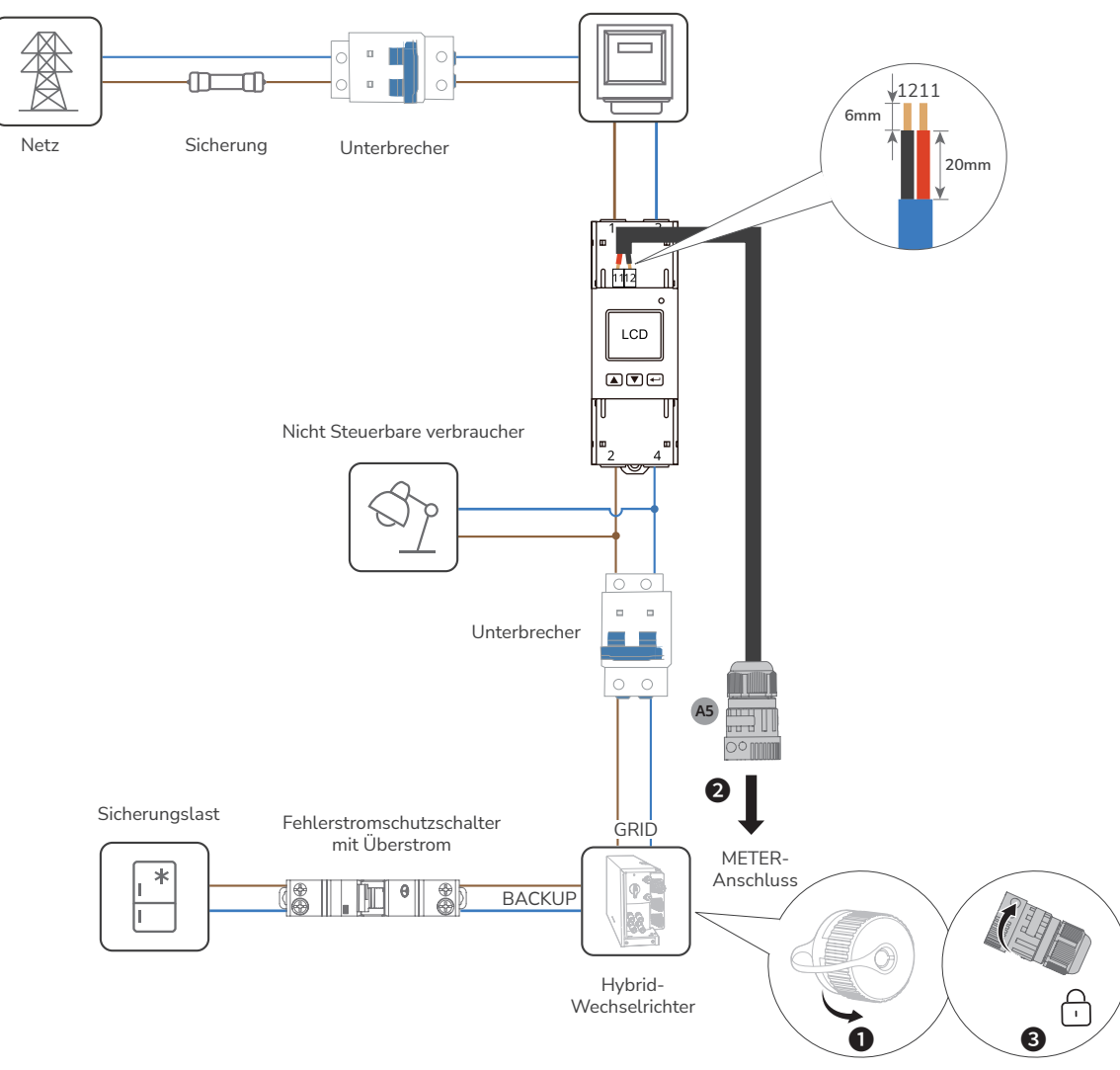

Entfernen Sie die Schutzkappe

# (Option) Anschluss eines dreiphasigen Smart Meters an PowerOcean und einen Wechselrichter eines De Drittanbieters

HINWEIS

• Es wird empfohlen, ein CAT5-Netzwerkkabel (oder höher) zu verwenden.

- Der Smart Meters wird separat verkauft, die Parameter wurden vor der Auslieferung voreingestellt. Ändern Sie die entsprechenden Parameter nicht.
- Je nach Region und Version kann die Kompatibilität dieses Produkts mit Smart Metern variieren. Detaillierte Anweisungen zur Installation und Verkabelung des Smart Meters f
  ür dieses Produkt finden Sie in der dem Smart Meter beiliegenden Bedienungsanleitung.
- Infolge der Konstruktionsänderung gibt es zwei Versionen des METER-Anschlusses der gelieferten Wechselrichter. Die tatsächlich gelieferten Geräte können variieren.

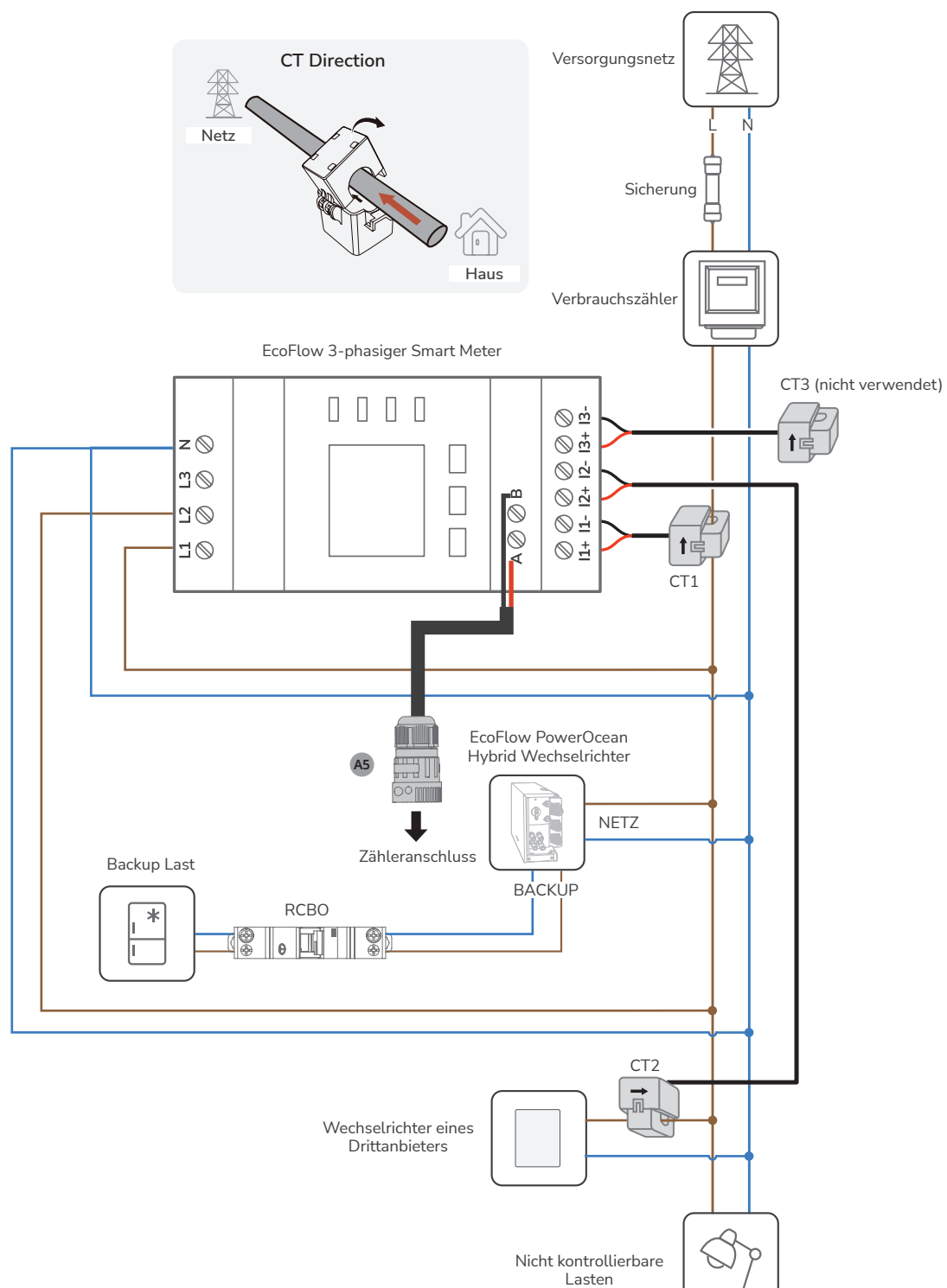

# Mit dem Internet verbinden

HINWEIS

 Verwenden Sie abgeschirmtes CAT 5 oder h
öher bewertetes Netzwerkkabel f
ür eine stabile Verbindung.

#### METHODE 1: ÜBER EIN VERKABELTES NETZWERK

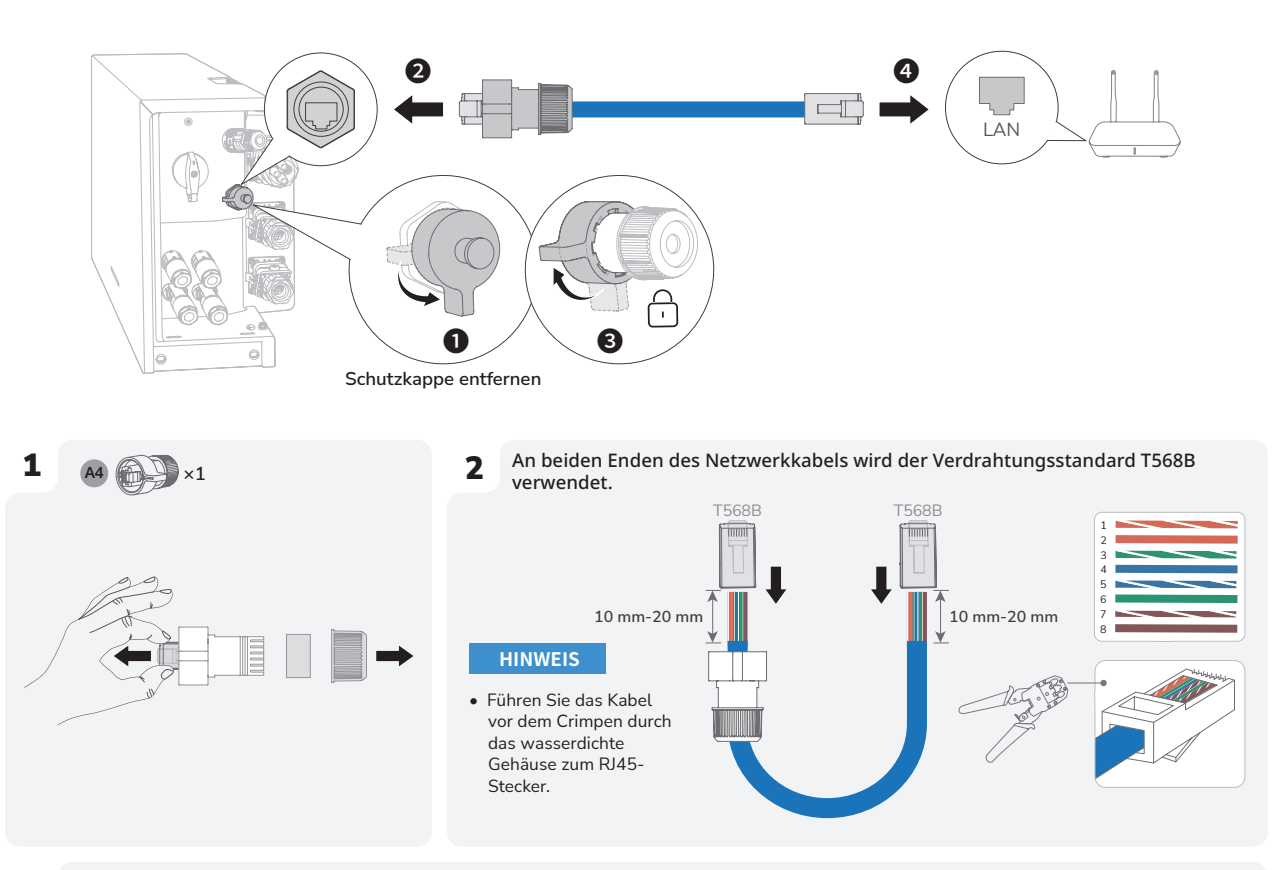

**3** Testen Sie die Netzwerkkabelverbindung. Wenn die LEDs der beiden RJ45-Ports nacheinander aufleuchten, ist das Netzwerkkabel korrekt verdrahtet und voll funktionsfähig sein.

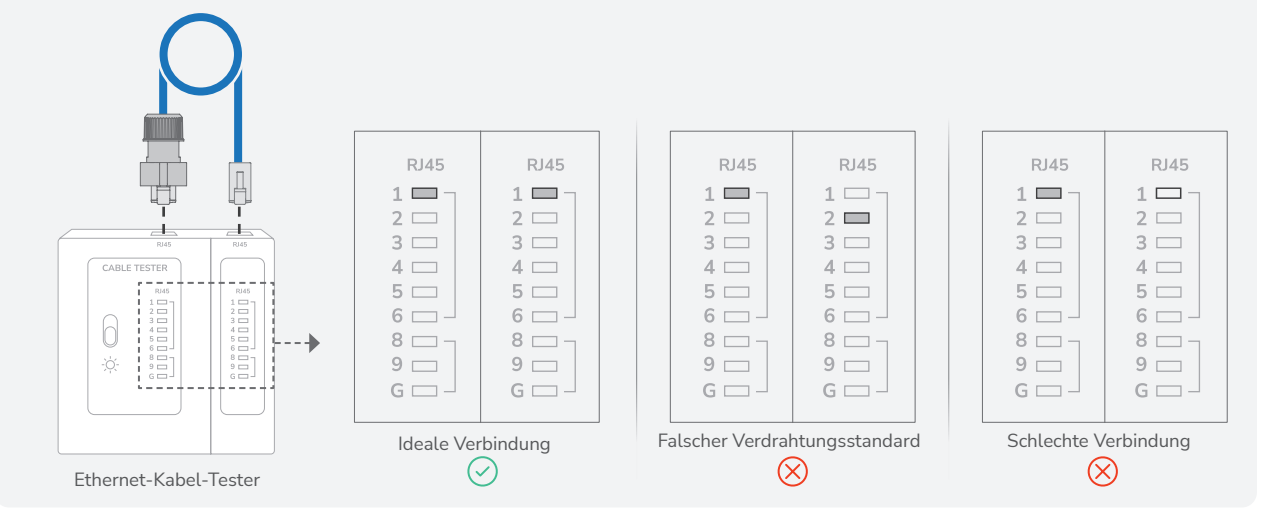

#### METHODE 2: ÜBER EIN DRAHTLOSES NETZWERK

Lesen Sie dann den Abschnitt "Initialisierungseinstellungen "in diesem Handbuch, um eine Verbindung zu einem drahtlosen Netzwerk herzustellen.

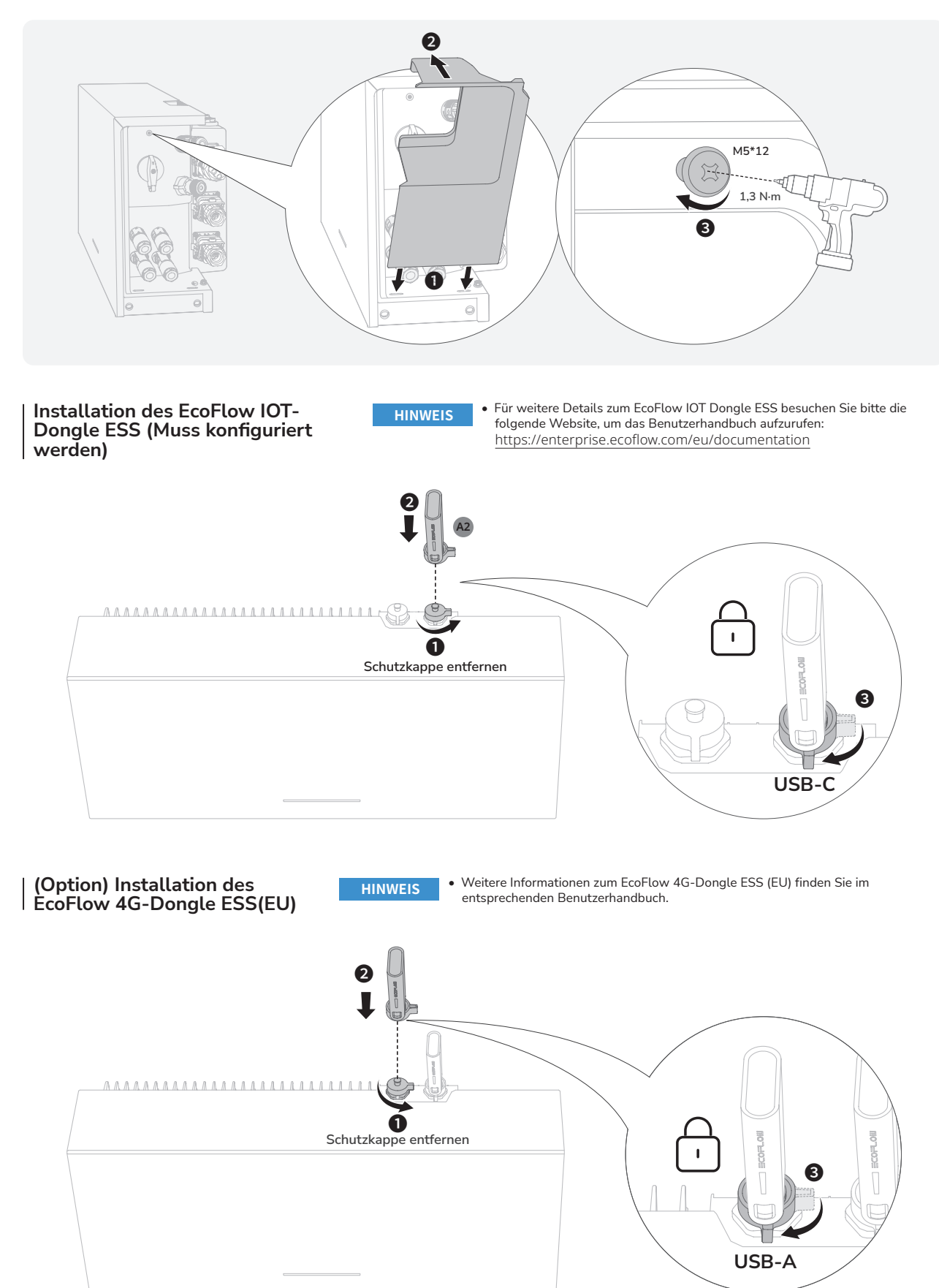

# Systems Initialisierungseinstellungen

#### Überprüfung vor dem Einschalten

| Zu prüfende<br>Komponente               | Akzeptanzkriterien                                                                                                    |
|-----------------------------------------|----------------------------------------------------------------------------------------------------|
| Geräte                                  | Die Geräte sind korrekt und sicher installiert.                                                                           |
| Kabelführung                            | Die Kabel werden entsprechend den Anforderungen des Kunden ordnungsgemäß verlegt.                                         |
| Kabelbinder                             | Die Kabelbinder sind gleichmäßig verteilt und weisen keinen Grat auf.                                                     |
| Erdung                                  | Das Erdungskabel ist korrekt, sicher und zuverlässig angeschlossen.                                                       |
| Schalter                                | Alle Schalter, die mit dem System verbunden sind, sind in AUS-Stellung.                                                   |
| Kabelanschluss                          | Das AC/DC-Stromkabel, das Akkukabel und das<br>Kommunikationskabel sind korrekt, sicher und<br>zuverlässig angeschlossen. |
| Unbenutzte<br>Klemmen und<br>Anschlüsse | Unbenutzte Klemmen und Anschlüsse sind mit<br>wasserdichten Abdeckungen verschlossen.                                     |
| Installationsumgebung                   | Der Montageort ist angemessen und die<br>Installationsumgebung ist sauber und aufgeräumt.                                 |

## Einschalten des Systems

#### VERFAHREN (NETZGEKOPPELT UND PV-MODULE KONFIGURIERT)

- 1. Schalten Sie den AC-Schalter zwischen dem Wechselrichter und dem Stromnetz ein.
- Stellen Sie den PV-SCHALTER an der Unterseite des Wechselrichters auf die Position EIN.
- Beobachten Sie die LED, um den Betriebszustand des Wechselrichters zu überprüfen.

#### VERFAHREN (NETZUNABHÄNGIG UND KEIN PV-MODUL KONFIGURIERT)

- 1. Schalten Sie den AC-Schalter zwischen dem Wechselrichter und dem Stromnetz ein.
- 2. Stellen Sie den PV-SCHALTER an der Unterseite des Wechselrichters auf die Position EIN.
- 3. Nach der Inbetriebnahme, Halten Sie die EIN/AUS-Taste auf der
- Oberseite des Akkuanschlussdose 5 Sekunden lang gedrückt. 4. Beobachten Sie die LED, um den Betriebszustand des Wechselrichters zu überprüfen.

## | Ausschalten des | Systems

#### 

- Trennen Sie das Produkt Lesen Sie vor der Montage, Betrieb und der Wartung des Geräts stets von allen Spannungsquellen.
- 1. Senden Sie von der App aus einen Befehl zum Herunterfahren.
- 2. Schalten Sie den AC-Schalter zwischen dem Wechselrichter und dem Stromnetz aus.
- 3. Stellen Sie den PV-SCHALTER an der Unterseite des Wechselrichters auf die Position AUS.
- (Option) Sichern Sie den PV-SCHALTER mit einer Sperre, um eine versehentliche Inbetriebnahme zu verhindern. Die Verriegelung wird vom Kunden vorbereitet.
- Halten Sie die EIN/AUS-Taste an der rechten Seite des Anschlusskastens 10 Sekunden lang gedrückt, bis die Anzeige erlischt.
- Trennen Sie nacheinander die GRID-Kabel, die PV-Eingangskabel, die Kommunikationskabel und alle mit dem system verbundenen Module.

## LED-Anzeige

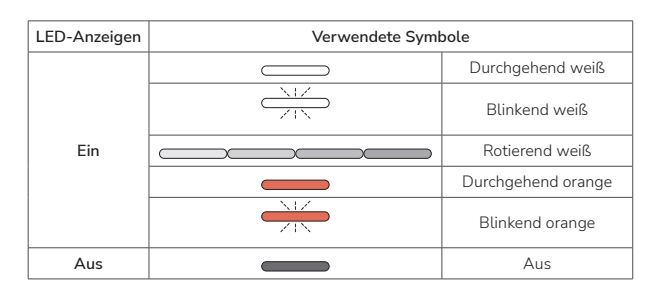

| Ein/Aus-Status | Beschreibung      |
|----------------|-------------------|
|                | Start des Systems |
|                | Ausgeschaltet     |

| Ladestatus | Beschreibung |
|------------|--------------|
|            | 0 %-25 %     |
|            | 25 %-50 %    |
|            | 50 %-75 %    |
|            | 75 %-99 %    |
|            | 100 %        |

| Entladungsstatus / Standby | Beschreibung |
|----------------------------|--------------|
|                            | <5 %         |
|                            | 5 %-25 %     |
|                            | 25 %-50 %    |
|                            | 50 %-75 %    |
|                            | 75 %-100 %   |

| Aktualisierungsstatus | Beschreibung                     |
|-----------------------|----------------------------------|
|                       | Firmware-Aktualisierung im Gange |

| Fehlerhafter Status | Beschreibung                                                                                        |
|---------------------|----------------------------------------------------------------------------------------------------|
|                     | Abnormale Systeminstallation.<br>Prüfen Sie, ob alle Gerate<br>korrekt und sicher installiert sind. |
|                     | Abnormale Kommunikation mit<br>dem Smart Meter.                                                     |
|                     | Abnormale IoT Kommunikation.                                                                        |
|                     | Die Batterie ist defekt.                                                                            |
|                     | Abnormale Batterie<br>Kommunikation.                                                                |
|                     | Der Konverter ist defekt.                                                                           |
|                     | Abnormale Kommunikation des<br>Konverters.                                                          |

HINWEIS

• Wenn die LED einen fehlerhaften Status anzeigt, besuchen Sie die EcoFlow / EcoFlow Pro App, um den Fehlercode zur Fehlerbehebung abzurufen.

# | Systems | Initialisierungseinstellungen

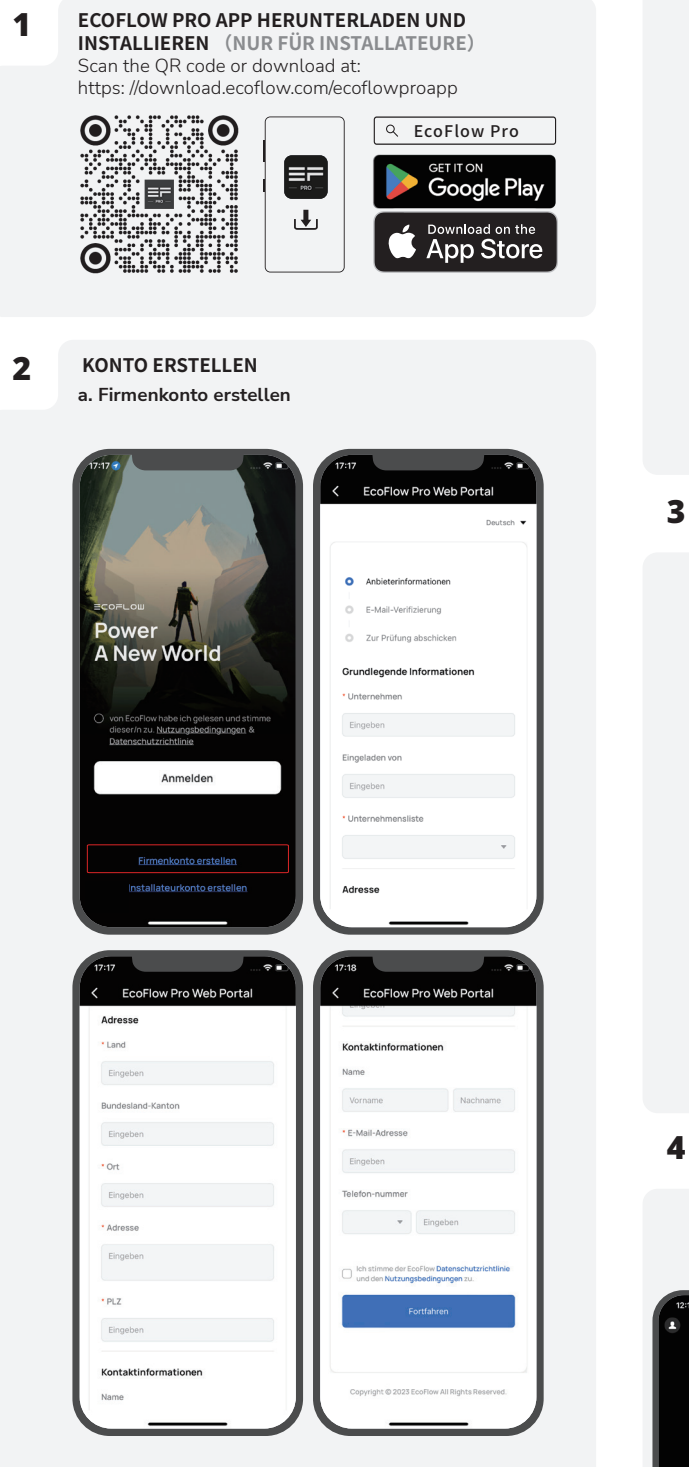

#### b. Installateurkonto erstellen

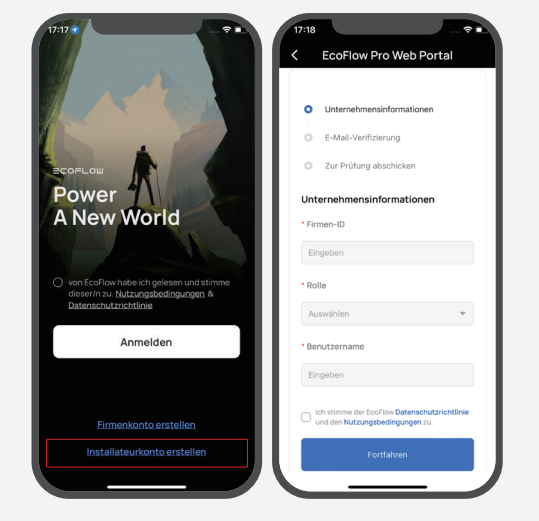

#### ANMELDEN

Geben Sie das Konto und das Passwort des Installateurs ein.

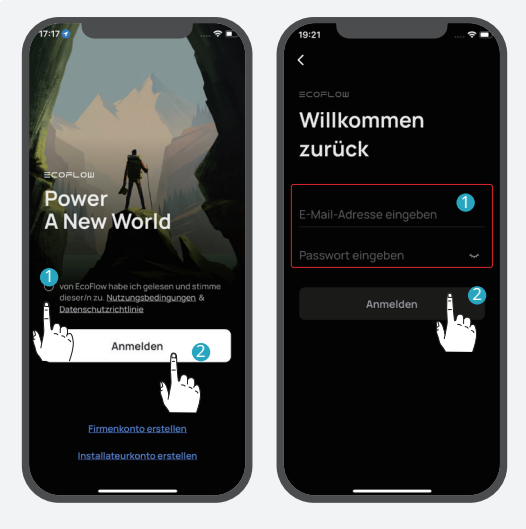

4

#### GERÄT HINZUFÜGEN

Sie können sich über Bluetooth oder WLAN mit dem System verbinden. a. Verbinden Sie sich über Bluetooth mit dem System

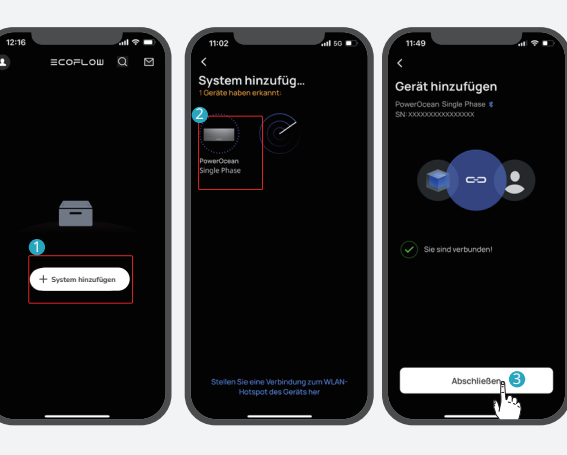

#### b. Verbinden Sie sich mit dem System über WLAN

1. Klicken Sie auf "System hinzufügen" und dann auf "Stellen Sie eine Verbindung zum WLAN-Hotspot des Geräts her", um auf die WLAN-Einstellungen Ihres Telefons zuzugreifen.

2. Suchen Sie "PowerOcean\_xxxx" auf der WLAN-Einstellungsseite Ihres Telefons und klicken Sie darauf, um das Passwort für das WLAN einzugeben, und klicken Sie dann auf "Beitreten". Das Passwort besteht aus den letzten 8 Ziffern der Seriennummer des Wechselrichters.

- Die Seriennummer (S/N) finden Sie auf dem Typenschild des Produkts.

3. Nachdem Sie Ihr Telefon erfolgreich mit "PowerOcean\_ xxxx" verbunden haben, tippen Sie auf "EcoFlow Pro" oben links auf der WLAN-Einstellungsseite Ihres Telefons, um zurückzuschalten und mit der Inbetriebnahme fortzufahren.

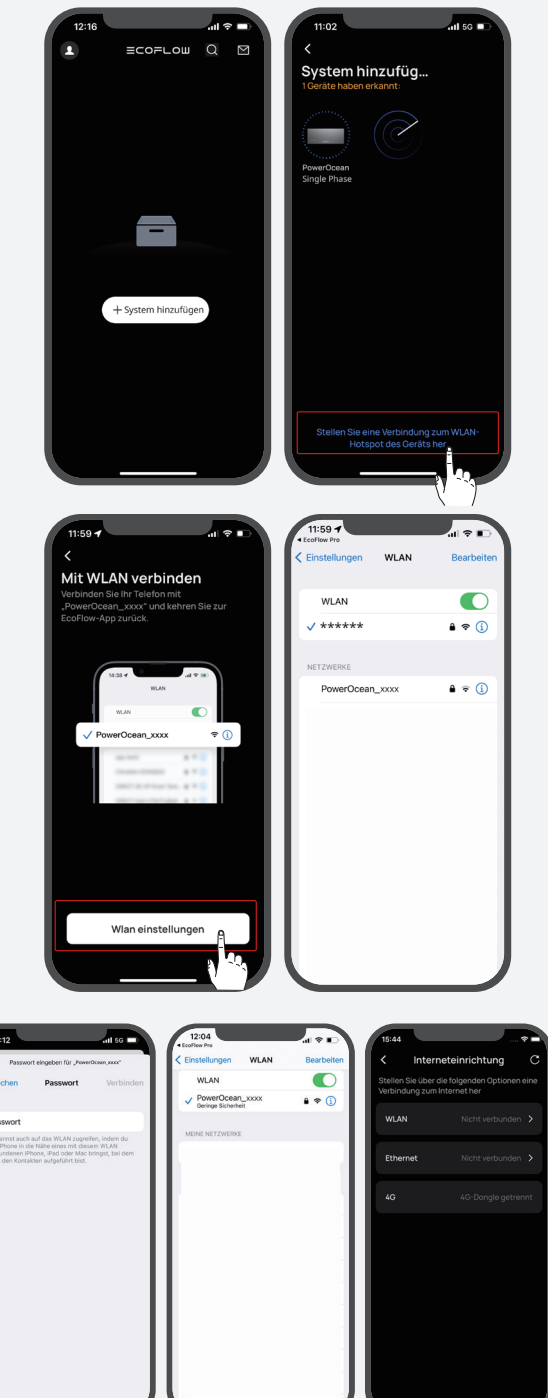

#### INITIALISIERUNGSEINSTELLUNGEN

Nachdem die Bluetooth-Verbindung hergestellt wurde, startet das Gerät die Inbetriebnahme in vier Schritten. Schritt 1: Interneteinrichtung

Klicken Sie auf Interneteinrichtung, um mit der Netzwerkkonfiguration zu beginnen.

#### Option A. W-lan

5

Klicken Sie auf W-lan. Wählen Sie den entsprechenden WLAN-Namen aus, geben Sie unten das Passwort ein, und klicken Sie auf **Continue** (Weiter).

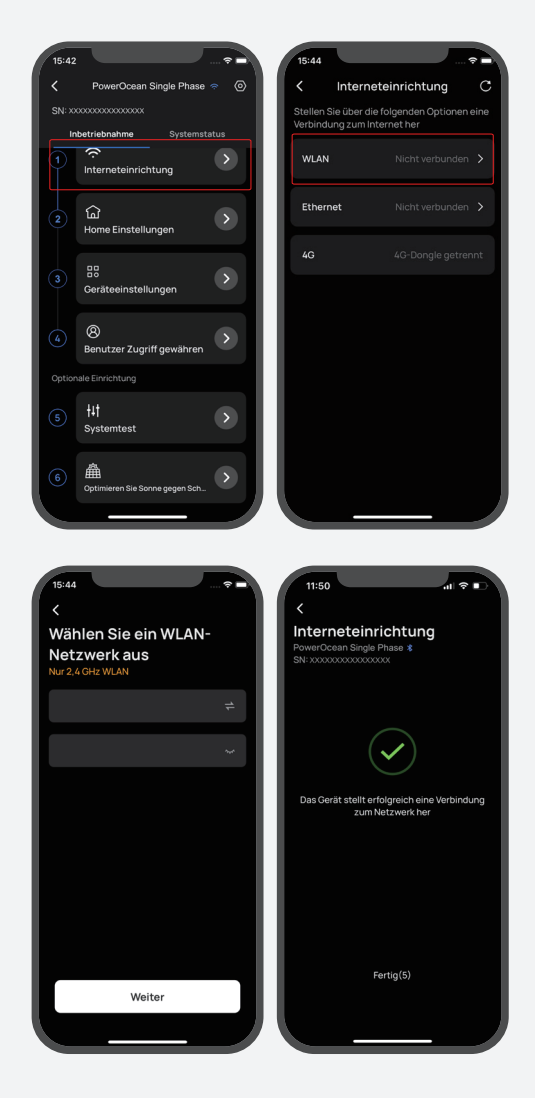

#### **Option B. Ethernet**

Schließen Sie das System über ein Netzwerkkabel an einen Router an und warten Sie eine Minute, bevor Sie fortfahren. Klicken Sie dann auf "Ethernet IP-Einstellung", um den DHCP/Statisch-Modus einzustellen. (Beide Modi sind verfügbar.)

-``Q`(-

- Standardmäßig ist der DHCP-Modus aktiviert, sodass die IP-Adresse automatisch bezogen wird.
- Im Handbuch Modus muss die IP-Adresse manuell eingegeben werden. Vergewissern Sie sich, dass die IP-Adresse nicht mit anderen Geräten in Konflikt steht. Die IP-Adressen der anderen Geräte finden Sie in den Router-Informationen.

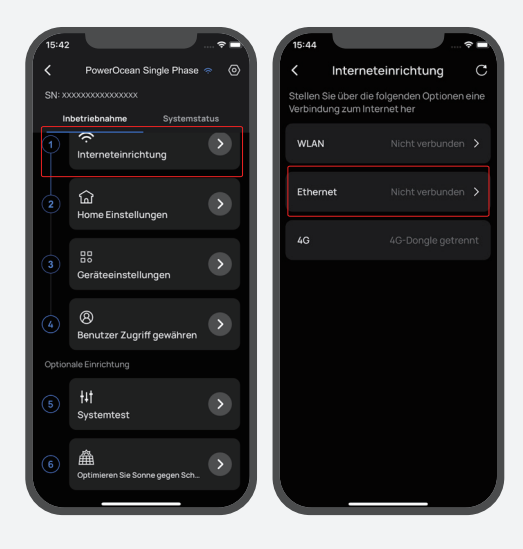

al 🕆 🛛

3 DEF

6 MN0

9

 $\bigotimes$ 

Ethernet

llunaer

s DNS

2

5

8

0

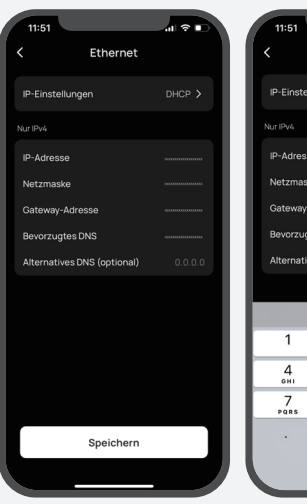

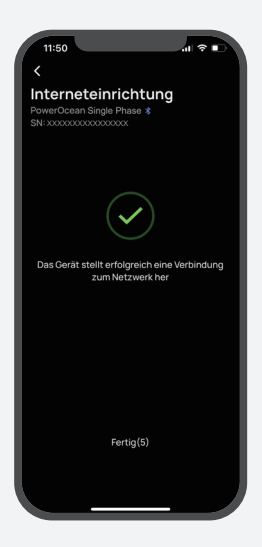

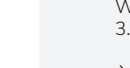

#### Option C: 4G

1. Setzen Sie eine Nano-SIM-Karte in den EcoFlow-4G Dongle ESS(EU) ein.

2. Stecken Sie den Dongle in den USB-Anschluss (4G) des Wechselrichters.

3. Aktivieren Sie die SIM-Karte mit der App.

# -`Q́(-

Weitere Informationen zum EcoFlow 4G-Dongle ESS (EU) finden Sie im entsprechenden Benutzerhandbuch.

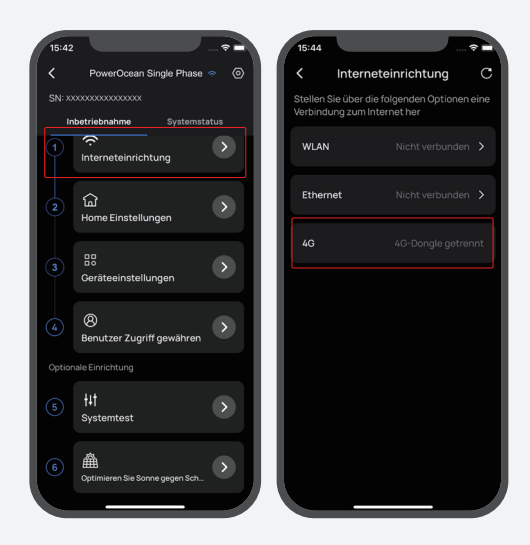

#### Schritt 2: Home-Einstellung

Klicken Sie auf **Home-Einstellung**, um die entsprechende Hausadresse.

(Option) Legen Sie dann den Stromtarif fest.

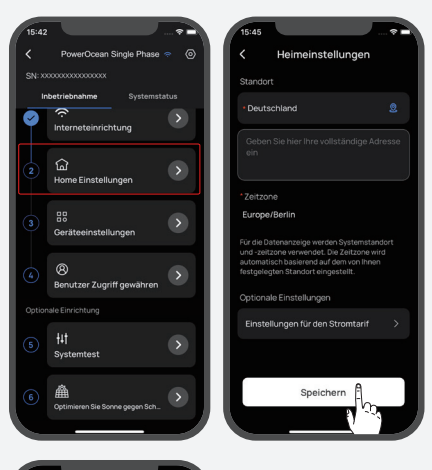

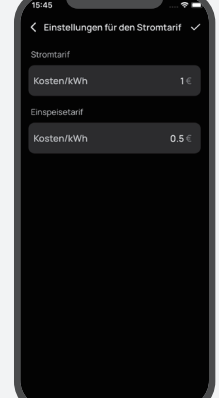

#### Schritt 3: Geräteeinstellung

a.Klicken Sie auf Geräteeinstellung, um zu überprüfen, ob die Geräte in der Geräteliste mit den angeschlossenen Geräten übereinstimmen.
(Optional) Aktualisieren Sie die Firmware, bevor Sie die Geräteeinstellungen vornehmen Wenn ein Firmware-Update für das EcoFlow PowerOcean System verfügbar ist, wird die Update-Seite angezeigt, um Sie über diesen Schritt zu informieren. Die Schaltfläche "Überspringen" ist für einige nicht dringende Aktualisierungen verfügbar. Es wird dringend empfohlen, dass Sie Ihre PowerOcean Firmware auf die neueste Version aktualisieren, um die Leistung sofort zu verbessern.

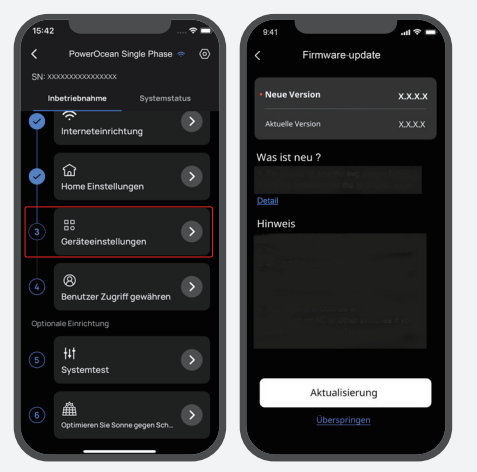

- b.Stellen Sie den Grid-Code, den Arbeitsmodus des Systems und Exportbeschränkung.
- c.(Option) Sie können auch auf "Einstellungen anpassen" tippen, um Verbindungsparameter, Spannungsschutzparameter, Blindleistungsparameter und andere Parameter einzustellen. (Bitte beachten Sie die örtlichen Vorschriften. Wenn Sie einen dieser Parameter ändern müssen, wenden Sie sich bitte zuerst an Ihr örtliches Energieversorgungsunternehmen.
- d.Klicken Sie auf Fertig, um die Inbetriebnahme zu beenden.

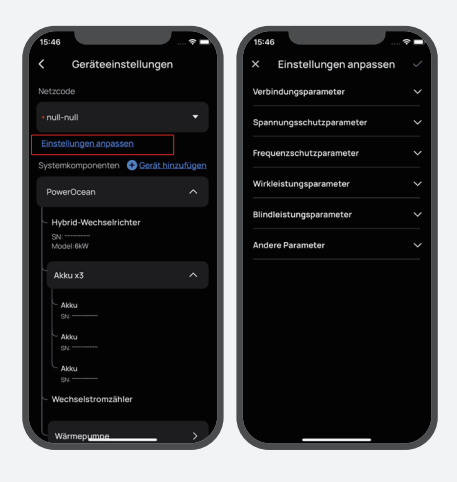

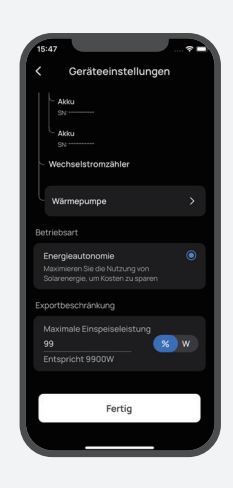

#### BENUTZER ZUGRIFF GEWÄHREN

Klicken Sie auf **Benutzer Zugriff gewähren** für einen QR-Code für den Hauseigentümer-Zugang, damit die Benutzer ihn scannen können.

# -``Q`.-

6

• Nachdem Sie EcoFlow PowerOcean mit der EcoFlow User App hinzugefügt haben, scannen Sie den QR-Code für den Nutzerzugang, um das System zu verbinden.

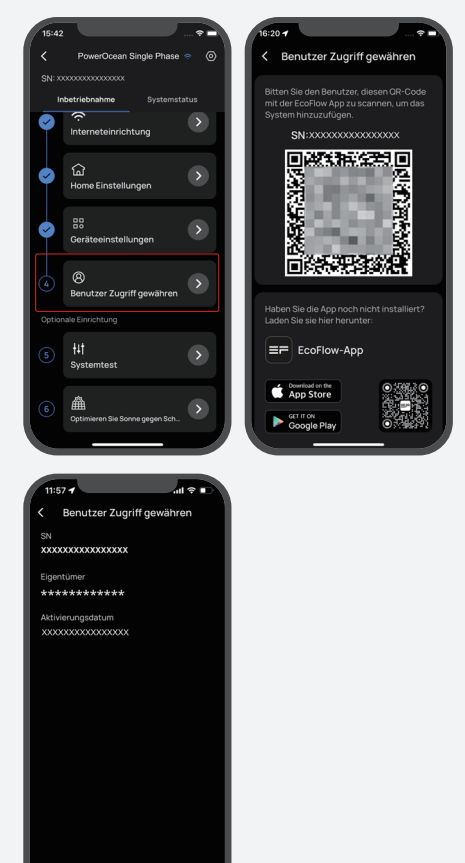

#### (OPTION) SYSTEMTEST

Um die Netzunabhängigkeit zu testen, können Sie mit der Taste den Verbindungsstatus des Systems umschalten.

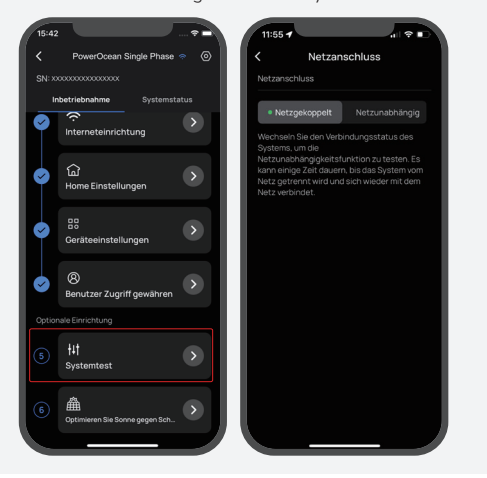

8

7

**(OPTION) OPTIMIEREN SIE SONNE GEGEN SCHATTEN** Das System optimiert die Solarstromerzeugung im Schatten in Intervallen, um den Punkt maximaler Leistung zu verfolgen. Die Solarstromerzeugung kann schwanken, nachdem diese Funktion aktiviert wurde.

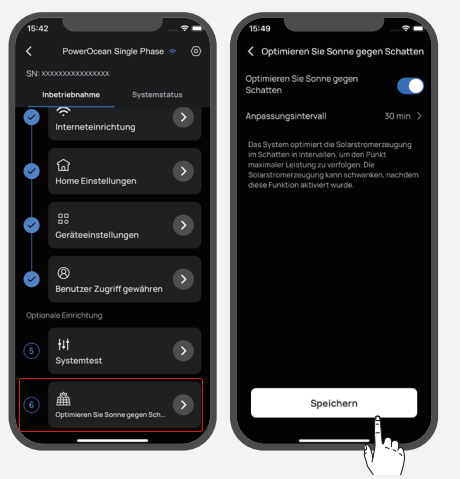

## (OPTION) GERÄT ZUM POWEROCEAN SYSTEM HINZUFÜGEN

Nachdem Sie die Strom- und Kommunikationskabel mit dem PowerOcean System korrekt verkabelt haben, tippen Sie auf "Geräteeinstellungen" -> "Gerät hinzufügen", um Geräte zur EcoFlow Pro App hinzuzufügen, wie z. B. PV-Wechselrichter von Drittanbietern, PowerHeat usw., und nehmen Sie dann einige relevante Einstellungen vor.

| 15:42     |                                               | 15:46                                         |
|-----------|-----------------------------------------------|-----------------------------------------------|
|           | PowerOcean Single Phase 🤝 💿                   | < Geräteeinstellungen                         |
|           |                                               | Netzcode                                      |
| Int       | Detriebnahme         Systemstatus             | • nuli-nuli 👻                                 |
| Ϋ́.       | Interneteinrichtung                           | Einstellungen anpassen                        |
| <b>\$</b> | 協<br>Home Einstellungen                       | Systemkomponenten Gerät hinzufügen PowerOcean |
| •         | B<br>Geräteeinstellungen                      | Hybrid-Wechselrichter<br>SN:<br>Model-6W      |
|           | <ul> <li>Benutzer Zugriff gewähren</li> </ul> | Akku x3 ^                                     |
|           | ale Einrichtung                               | SN: *********                                 |
|           | †4† Systemtest                                | Akku<br>SN<br>Akku<br>Sh                      |
|           | Dptimieren Sie Sonne gegen Sch                | - Wechselstromzähler                          |
|           |                                               | Wärmepumoe >                                  |

#### | Wie Benutzer Geräte | hinzufügen

#### 1. ECOFLOW USER APP HERUNTERLADEN UND INSTALLIEREN. (NUR FÜR BENUTZER)

Scannen Sie den QR-Code, oder laden Sie ihn herunter: https://download.ecoflow.com/app

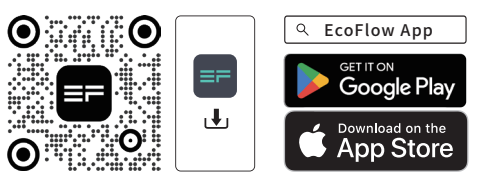

#### 2. NEUES KONTO ERSTELLEN UND ANMELDEN.

AII 56

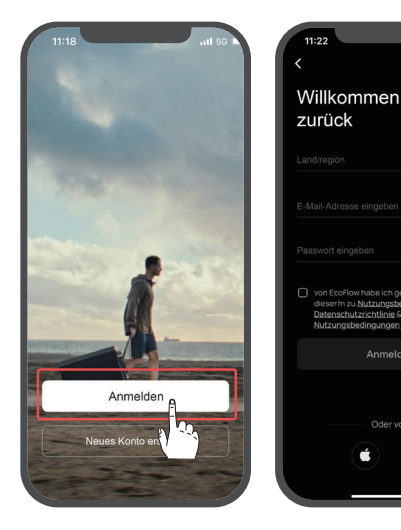

#### 3. GERÄTE MANUELL HINZUFÜGEN.

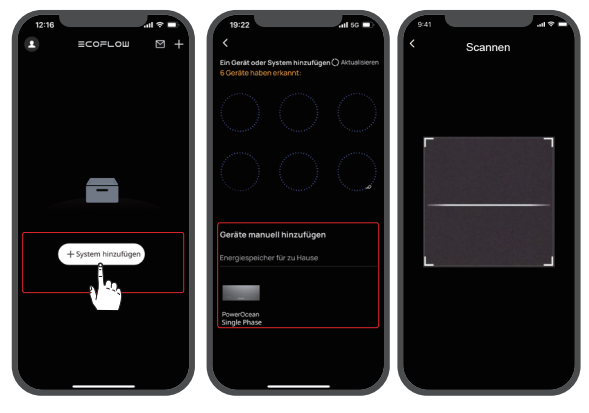

# (Optional) Wechselrichter-Kaskadierung

**1** FOLGEN SIE DEN ANWEISUNGEN IM ABSCHNITT "SYSTEMINBETRIEBNAHME" OBEN, UM DIE INBETRIEBNAHME FÜR JEDEN WECHSELRICHTER DURCHZUFÜHREN, DER KASKADIERT WERDEN SOLL.

## **2** FIRMWARE-AKTUALISIERUNG

Sollte die aktuelle Firmware der beiden Wechselrichter, die kaskadiert werden sollen, die Kaskadierung nicht unterstützen, müssen Sie diese zur EcoFlow App / Pro App hinzufügen und ihre Firmware aktualisieren, bevor Sie fortfahren.

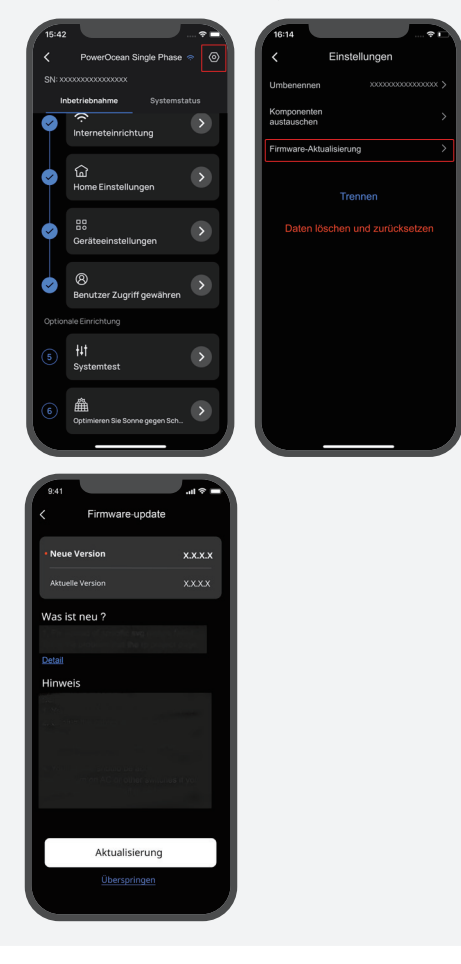

#### 3 SYSTEM STOP

- Drücken Sie lieber den Not-Aus-Schalter (falls vorhanden), um die laufenden Wechselrichter zu stoppen.
- Wenn kein Not-Aus-Schalter konfiguriert ist, müssen Sie auf die EcoFlow App zugreifen und "Geräteeinstellungen" -> "Betrieb stoppen" auswählen, um die Systeme zu stoppen.

|                            | ECOF       | =∟໐⋓ |                | Ø |
|----------------------------|------------|------|----------------|---|
| Gesamt<br>5<br>• Fehler: 1 | • on/<br>3 | ine  | ° Offline<br>2 |   |
|                            |            |      |                |   |
| HU31<br>PowerOce           | <br>an     |      | A              |   |
| PowerOce                   | <br>an     |      |                |   |
| HU31<br>PowerOce           | <br>an     |      |                |   |
| HU31<br>PowerOce           |            |      |                |   |
| HJ31<br>PowerOce           |            |      |                |   |
|                            |            |      | +              |   |

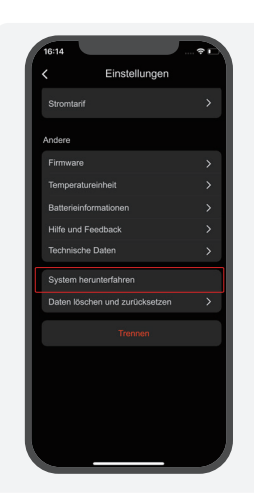

#### 4 SCHLIESSEN SIE DAS KABEL FÜR DIE KASKADIERUNG DES WECHSELRICHTERS RICHTIG AN. SIEHE ABSCHNITT (OPTIONAL) ANSCHLUSS DER KOMMUNIKATIONSKABEL ZWISCHEN DEN BEIDEN KASKADIERTEN EF HD-P1-(3K-6K)-S1

#### KASKADIERUNG DER WECHSELRICHTER

5

Tippen Sie auf der Gerätelistenseite auf den Wechselrichter mit angeschlossenem Zähler und wählen Sie dann "Geräteeinstellung" -> "Gerät hinzufügen" -> "Wechselrichter-Kaskadierungseinrichtung", um den Wechselrichter mit angeschlossenem Zähler als primären Wechselrichter festzulegen, die anderen sind standardmäßig die sekundären Wechselrichter. Befolgen Sie die Anweisungen in der App, um die kaskadierende Einrichtung abzuschließen.

#### - Der Wechselrichter, an den der Zähler angeschlossen ist, muss als primärer Wechselrichter eingestellt werden.

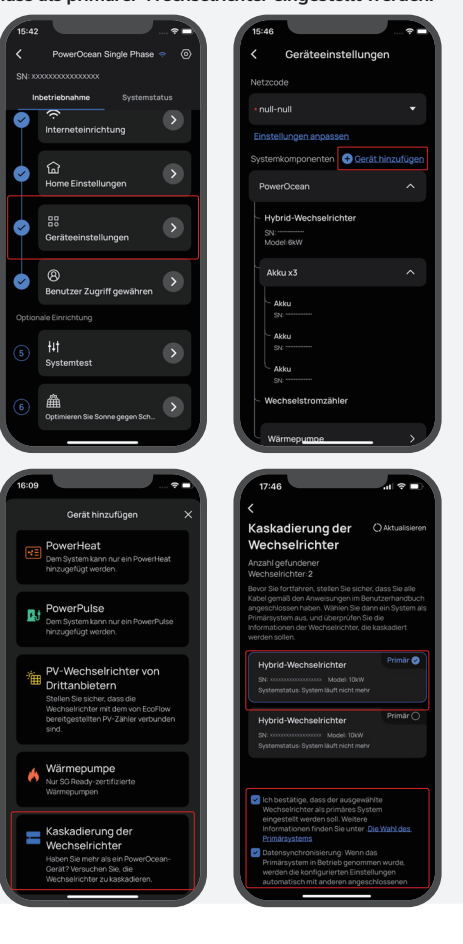

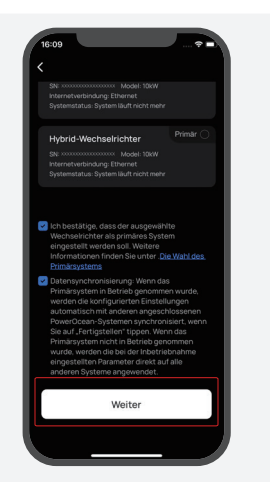

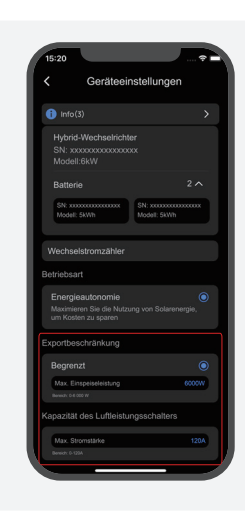

# 6 SYSTEM STARTEN

- Drehen Sie lieber am Not-Aus-Schalter (falls vorhanden), um die Systeme zu starten.
- Wenn kein Not-Aus-Schalter konfiguriert ist, müssen Sie auf die EcoFlow App zugreifen und "Geräteeinstellungen" -> "System starten" auswählen, um die Systeme zu starten.

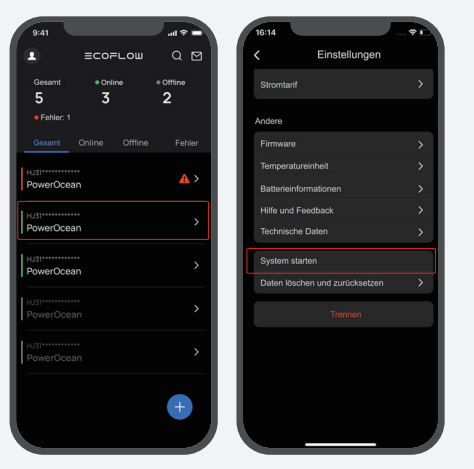

#### 7 EINSTELLEN DER LEISTUNG DES LUFTLEISTUNGSSCHALTERS UND DER EINSPEISEBEGRENZUNG FÜR DAS KASKADIERUNGSSYSTEM

Greifen Sie auf die EcoFlow Pro App zu und wählen Sie dann "Geräteeinstellung", um die Kapazität des Luftleistungsschalters (0-120 A) basierend auf dem tatsächlichen Strom des Luftleistungsschalters des Nutzers zu Hause und die Exportbegrenzung (0-50 kW) für das Kaskadensystem festzulegen.

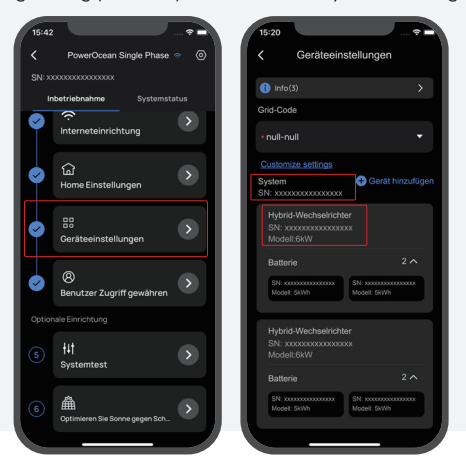

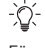

- Für weitere Informationen zu den Geräteeinstellungen scannen Sie bitte den QR-Code oder besuchen Sie:
- Q https://enterprise.ecoflow.com/eu/documentation

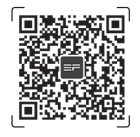